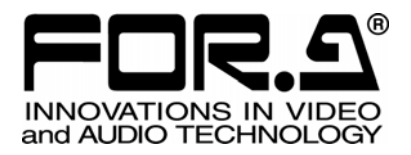

S

# 取扱説明書

# MV-1600 マルチビューワ Multi Viewer

2<sup>nd</sup> Edition - Rev.1

株式会社 朋栄

# 使用上の注意

# 安全に正しくお使いいただくために必ずお守りください。

# [電源電圧・電源コード]

|              | 指定電圧以外の電源電圧は使用しないでください。                                                   |
|--------------|---------------------------------------------------------------------------|
| して<br>プラグを抜け | 電源コードを抜くときは必ずプラグを持って抜いてください。コードが傷つく恐れがあります。コードが傷ついたまま使用すると、火災や感電の原因になります。 |
| 注意           | 電源コードに重いものをのせたり落としたりしてコードを傷つけないでください。コードが<br>傷ついたまま使用すると火災や感電の原因になります。    |
| 注意           | 電源コードの被ふくが溶けたり、コードに傷がついたりしていないか、定期的にチェックしてください。                           |

[設置]

| <b>し</b><br>必ず行う | 感電を避けるためアースをとってください。                      |
|------------------|-------------------------------------------|
| ▲ 禁止             | アースは絶対にガス管に接続しないでください。爆発や火災の原因になることがあります。 |
| 注意               | 電源コードのプラグおよびコネクタは奥までしっかりと差し込んでください。       |

# [内部の設定変更が必要なとき]

| <b>り</b><br>必ず行う | 電源を切ってから、設定変更の操作を行ってください。電源を入れた状態で設定が必要<br>な場合は、サービス技術者が行ってください。   |
|------------------|--------------------------------------------------------------------|
| 会にない             | 過熱部分には触らないでください。やけどをする恐れがあります。                                     |
| 注意               | パネルやカバーを取り外したままで保管や使用をしないでください。内部設定終了後は<br>必ずパネルやカバーを元に戻してご使用ください。 |

### [使用環境·使用方法]

| ○<br>禁止 | 高温多湿の場所、塵挨の多い場所や振動のある場所に設置しないでください。使用条件以外の環境でのご使用は、動作の異常、火災や感電の原因になることがあります。                                               |
|---------|----------------------------------------------------------------------------------------------------|
| ○ 禁止    | 内部に水や異物を入れないでください。水や異物が入ると火災や感電の原因になること<br>があります。万一、異物が入った場合は、すぐ電源を切り、電源コードや接続コードを抜<br>いて内部から取り出すか、販売代理店、サービスセンターへご相談ください。 |
| ○ 禁止    | 筐体の中には高圧部分があり、感電の恐れがあります。通常はカバーを外したり分解したりしないでください。                                                                         |
|         | 通風孔を塞がないでください。この機器を正常に動作させるために、適量の空冷が必要です。機器の前面と側面および背面は、他の物から5cm以上離してください。                                                |

[運搬·移動]

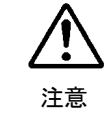

運搬時などに外部から強い衝撃を与えないように注意してください。機器が故障すること があります。機器を他の場所へ移動するときは、専用の梱包材をご使用ください。

#### [異常時の処置]

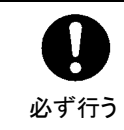

電源が入らない、異臭がする、異常な音が聞こえるときは、内部に異常が発生している 恐れがあります。すぐに電源を切り、販売代理店、サービスセンターまでご連絡ください。

### [ゴム足の取り扱い]

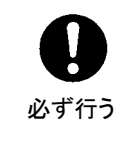

ゴム足付きの製品の場合は、ゴム足を取り外した後にネジだけをネジ穴に挿入すること は絶対にお止めください。内部の電気回路や部品に接触し、故障の原因になります。再 度ゴム足を取り付ける場合は、付属のゴム足、付属のネジ以外は使用しないでください。

### [消耗部品]

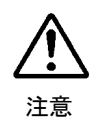

消耗部品が使用されている機器では、定期的に消耗部品を交換してください。消耗部 品・交換期間の詳しい内容については、取扱説明書の最後にある仕様でご確認くださ い。なお、消耗部品は使用環境で寿命が大きく変わりますので、早めの交換をお願いい たします。消耗部品の交換については、販売代理店へお問い合わせください。

# 開梱および確認

このたびは、MV-1600 マルチビューワをお買い上げ頂きまして、誠にありがとうございます。 本製品を正しくご使用して頂くために、この取扱説明書をよくお読みください。また、本書はお 読みになった後も大切に保管してください。

◆ 構成表

| 品名                   | 数量  | 備考                            |
|----------------------|-----|-------------------------------|
| MV-1600 本体           | 1   |                               |
| 電源ケーブル               | 1   |                               |
| ラックイヤー               | 2   |                               |
| ゴム足                  | 4   |                               |
| 取扱説明書                | 1 式 | 本体用、リモートコントロールソフトウ<br>ェア用、各1部 |
| リモートコントロール<br>ソフトウェア | 1   | CD-ROM 1 枚                    |

### 確認

もし、品物に損傷があった場合は、直ちに運送業者にご連絡ください。品物に不足があった 場合や、品物が間違っている場合は、販売代理店までご連絡ください。

# 目次

| 1. | 概要および特長<br>1-1. 概要<br>1-2. 特長                                                                                                    | 1<br>1                                                            |
|----|----------------------------------------------------------------------------------------------------|-------------------------------------------------------------------|
| 2. | 1-3. この取扱説明書について<br>各部の名称と機能<br>2-1. 前面パネル<br>2-2. 背面パネル                                                                                                    | 1<br>2<br>2<br>4                                                  |
| 3. | 接続                                                                                                    | 5<br>5<br>6<br>7<br>7                                             |
| 4. | 操作方法<br>4-1. 電源投入時の動作<br>4-2. データの初期化<br>4-3. SXGA 出力タイミングの変更<br>4-4. 1 画面を表示する<br>4-5. 分割画面を表示する<br>4-6. 分割画面のページを選択する<br>4-7. 自動切換え表示<br>4-7.1.1 画面の自動切換え<br>4-7-2.4 分割、9 分割画面の自動切換え<br>4-8. アラームおよびビデオロス画面表示<br>4-8-1. FULL 設定<br>4-8-2. SPLIT 設定 | 8<br>8<br>9<br>10<br>11<br>12<br>13<br>13<br>13<br>14<br>14<br>14 |
| 5. | <ul> <li>4-8-3. アフームおよびビデオロスの強制リセット</li> <li>メニュー操作</li> <li>5-1. メインメニュー画面</li></ul>                                                                                                    | 17<br>18<br>20<br>21<br>22<br>24<br>25<br>27<br>29                |
|    | J-1. SISIEMI (ンヘノム設定)                                                                                                    |                                                                   |

| 6. REMOTE/ALARM $\mathcal{I} \lor \mathcal{P} = \mathcal{P} : \mathcal{P}$ |    |
|----------------------------------------------------------------------------|----|
| 6-1. コネクタピン配列                                                              |    |
| 6-2. REMOTE インターフェース                                                       |    |
| 6-3. ALARM インターフェース                                                        |    |
| 6-4. FAN ALARM 出力                                                          |    |
| 6-5. RS-232C インターフェース                                                      |    |
| 6-5-1. RS-232C コネクタ                                                        |    |
| 6-5-2. ケーブル接続例                                                             |    |
| 6-5-3. 通信フォーマット                                                            |    |
| 7. LAN インターフェース                                                            |    |
| 7-1. LAN コネクタ                                                              |    |
| 7-2. イーサネット通信規格                                                            |    |
| 8. 故障かなと思ったときに                                                             |    |
| 9. 仕様および外観図                                                                | 40 |
| 9-1. 仕様                                                                    | 40 |
| 9-2. 外観図                                                                   |    |

# 1. 概要および特長

### 1-1. 概要

MV-1600 マルチビューアは 16 台の非同期カラー/白黒ビデオカメラのビデオ信号を入力し、 それぞれを縮小して同一画面上に表示する 16 分割表示装置です。

モニタ出力は通常のアナログコンポジットビデオ出力を2系統、アナログRGBのSXGA出力を1系統装備しています。SXGA出力の4分割表示では各カメラの映像をほとんど縮小することなく、高精細な4分割画面でのモニタリングが可能となります。またSXGA出力の16分割表示では、従来のアナログコンポジット出力タイプのマルチビューワ製品に比べて、より高精細な16分割画面でのモニタリングが可能となります。

また、ネットワークでの動画転送が可能で、既存のアナログビデオ監視システムを簡単に遠 隔監視システムに拡張することが可能です。さらに、マルチキャスト機能を使用することで 複数の PC 上で映像を表示することも可能です。店舗内の監視をはじめ、銀行、ホテル、遊 技場、劇場、製造ラインの監視など幅広くご利用いただける製品です。

### 1-2. 特長

- ▶ 非同期、カラー/モノクロカメラ対応、混在システムにも対応。
- ▶ 入力ループスルーによる容易なシステム拡張。
- ▶ モニタ出力はアナログコンポジット出力のほか、SXGA高精細出力も装備。
- ▶ アナログコンポジット出力を2系統装備。1画面、4分割、16分割画面から選択可能。
- SXGA 出力では、1 画面、4 分割画面、9 分割画面、16 分割画面を選択可能。
- 動画転送機能の最大フレームレートは 60fps (専用ソフトウェア MV-1600Live Viewer 使 用時)。※ 転送する映像や、JPEG 圧縮率、接続する PC、ネットワークの環境により 60fps のフレームレートが出ない場合があります。
- ▶ 二種類のネットワークモード、ユニキャストとマルチキャストが選択可能。
- ▶ 自動切換機能装備(フル画面および分割画面)。
- ▶ 外部アラーム入出力端子装備。アラームに連動した表示が可能。
- ▶ パラレルリモート接続および RS-232C インターフェースによる制御可能。
- ▶ LAN (10/100BASE-TX) インターフェースによる制御可能。
- SXGA 出力では最大8文字、アナログコンポジット出力では最大6文字までのタイトル をカメラに表示可能(英数字、カナ、記号)。

### 1-3. この取扱説明書について

本製品を正しくご使用して頂くために、この取扱説明書をよくお読みください。また、本書 はお読みになった後も大切に保管してください。 この取扱説明書では以下の表記法を使用しています

- □で囲った文字(MATT など)はオペレーションパネルのボタンを表します。
- かぎカッコで囲んだ文字([SETUP]など)はメニューを表します。

# 2. 各部の名称と機能

### 2-1. 前面パネル

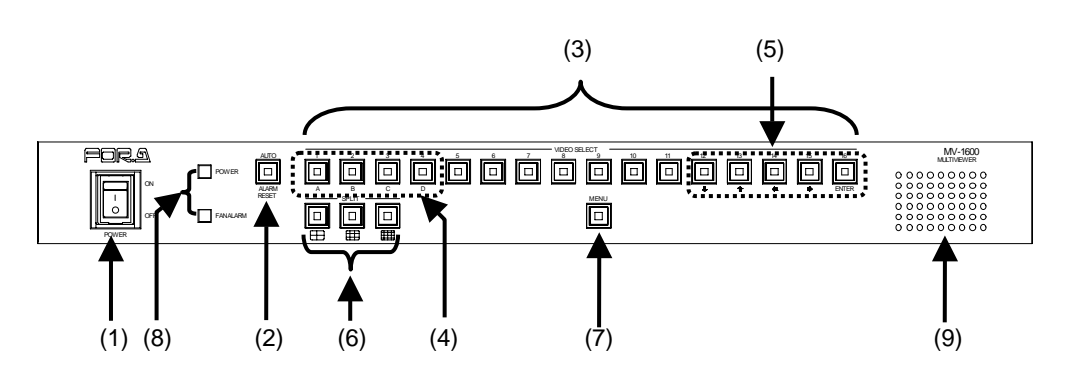

(1) **POWER** スイッチ

電源スイッチです。「|」(ON) 側に倒すと電源が入ります。

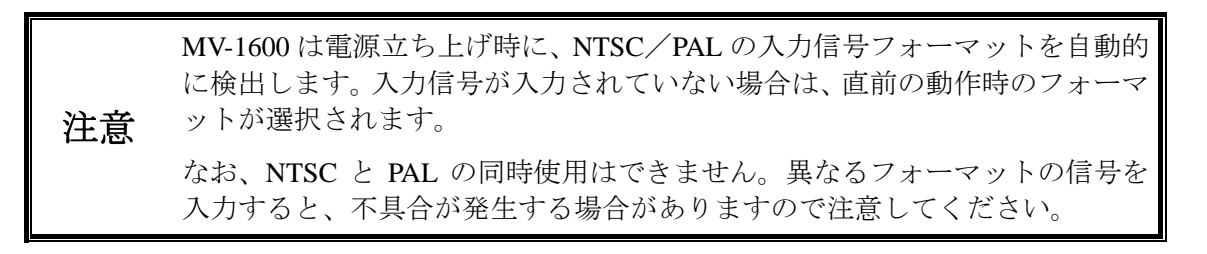

#### (2) AUTO/ALARM RESET

- AUTO: 1 画面、4 分割、9 分割を表示している場合、このボタンを押してボ タンを点灯させると画面の自動切換えを行います。
- ALARM RESET: 外部アラーム入力やビデオロス(映像断)が発生すると、アラーム 期間中ボタンが点滅します。また、アラーム期間中は、このボタン でアラームを解除できます。

**注意** レベル入力(「5-3.ALARM/VIDEO LOSS(アラームおよびビデオロスの設定)」 参照)に設定している外部アラームは、アラーム解除できません。

- (3) SELECT 1~16(入力映像セレクトボタン)1 画面で表示される映像を選択します。
- (4) A, B, C, D

各分割画面の表示ページを選択します。(「4-6.分割画面のページを選択する」参照)

(5) ●●● ENTER
 メニュー画面の設定時に使用します。

- (6) SPLIT (分割表示ボタン)分割画面を表示させます。
- (7) MENU (メニューボタン)
   メニュー画面を表示します。メニュー画面表示中は、サブ画面かメイン画面に戻る場合、
   または、メニュー画面を解除する場合に使用します。
   ※ メニュー画面を表示するときには、MENUボタンを約2秒間押します。
- (8) POWER ランプ: 本体の電源を投入すると、緑色のランプが点灯します。
   FAN ALARM ランプ: ファンが停止した場合、赤色のランプが点灯します。
- (9) 冷却ファン(前面) 本体内部の発熱による温度上昇を抑えるためのファンです。前面から外部の空気を取り 入れ側面から吹き出しますので、前面、側面が塞がらないように設置してください。

### 2-2. 背面パネル

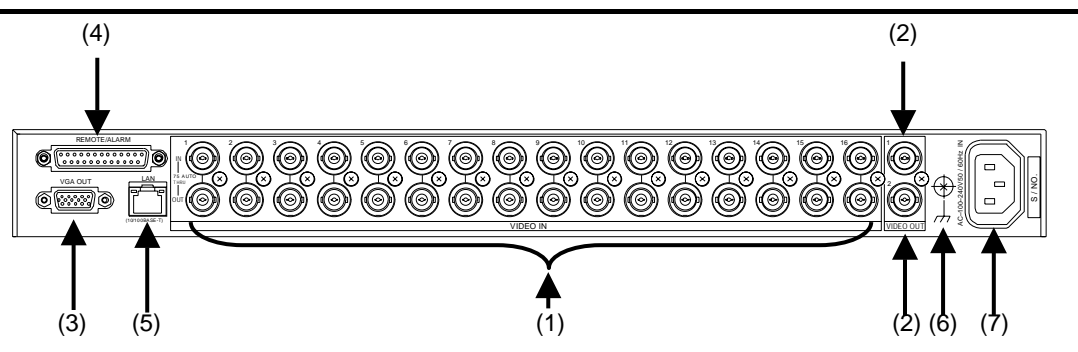

#### (1) VIDEO IN1 $\sim$ 16

上側のコネクタヘビデオ信号を入力します。ループスルーで使用するときは、下側の OUT コネクタから他の機器へ接続します。下側の OUT コネクタヘケーブルを接続する と終端が自動的に OFF となります。

(2) VIDEO OUT1、2

アナログコンポジット信号のモニタ出力端子です。前面操作または外部制御によって1 画面または分割画面が出力されます。

(3) VGA OUT

アナログ RGB 信号のモニタ出力端子です。SXGA (1280×1024Pixel 60Hz) 対応のモ ニタに接続します。

SXGA 出力機能を使用する場合は FUNCTION を SXGA または SXGA &注意NETWORK に設定してください。

詳しくは「5-7.SYSTEM (システム設定)」を参照してください。

(4) REMOTE/ALARM

外部制御(リモート接点および RS-232C インターフェース)とアラーム入力の共通コ ネクタです。

(5) LAN (10/100BASE-T)

LAN (Ethernet) インターフェースにより PC からリモート制御する場合に使用します。 また PC へ動画を転送することも可能です。

 PC への動画転送機能を使用する場合は FUNCTION を NETWORK または
 注意 SXGA & NETWORK に設定してください。詳しくは「5-7.SYSTEM(システム 設定)」を参照してください。

- (6) アース端子安全のためアースを接地して使用してください。
- (7) 電源入力(AC100-240V 50/60Hz)付属の電源コードを使用して、AC100V を供給してください。

# 3-1. SXGA 出力機能を使用するシステム

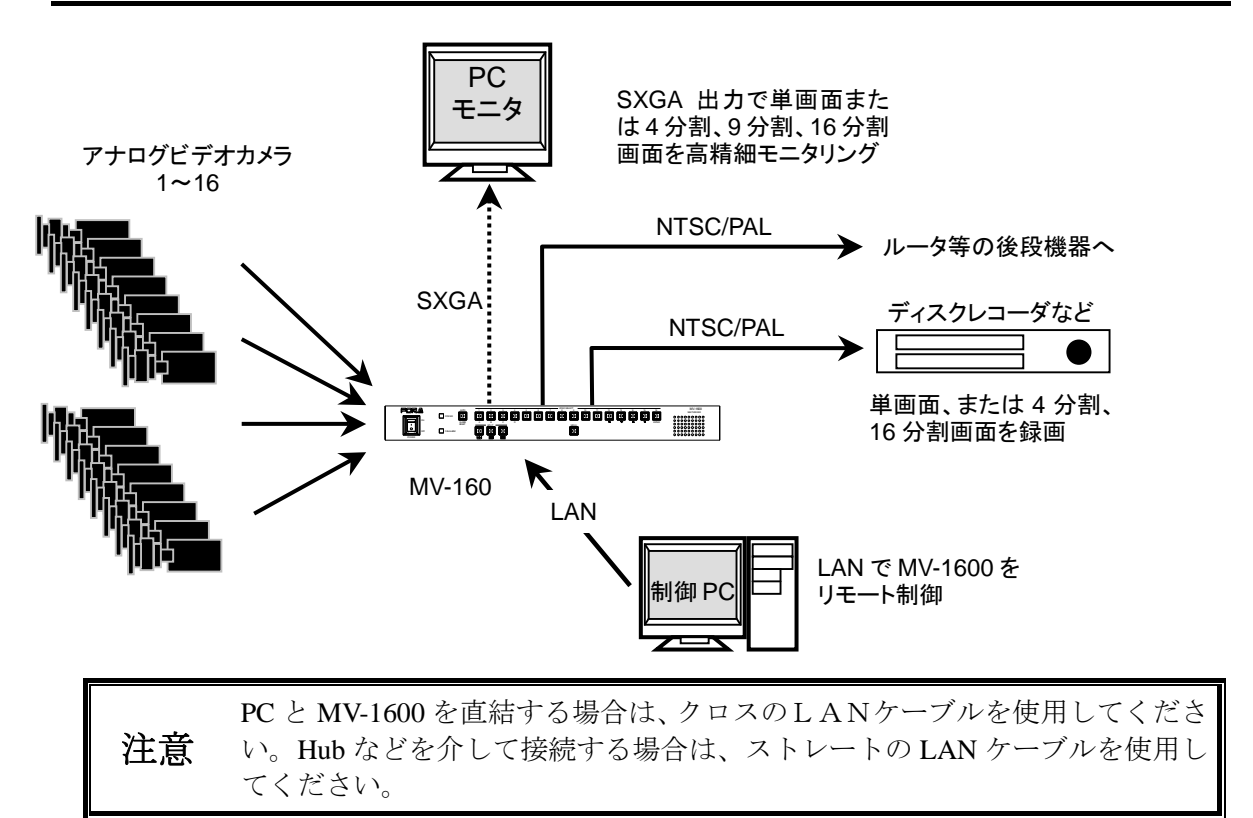

# 3-2. 動画転送機能を使用するシステム

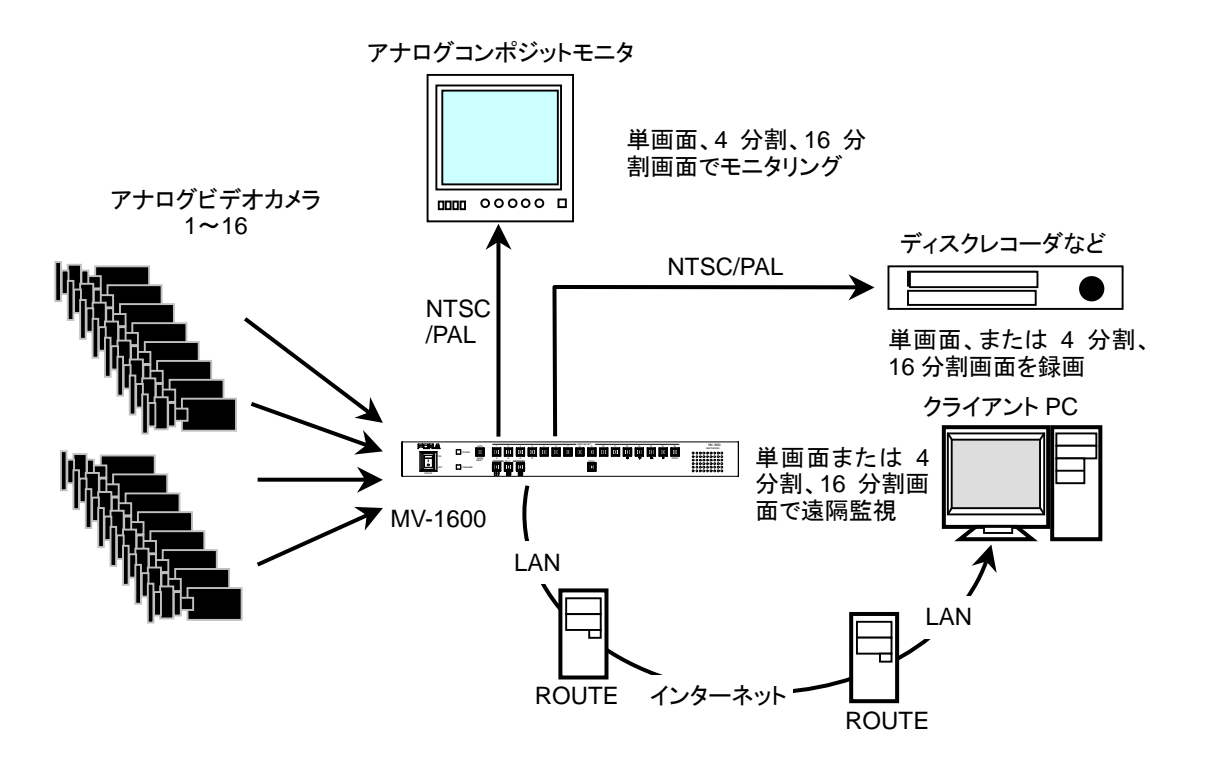

# 3-3. SXGA 出力機能と動画転送機能を同時に使用する システム

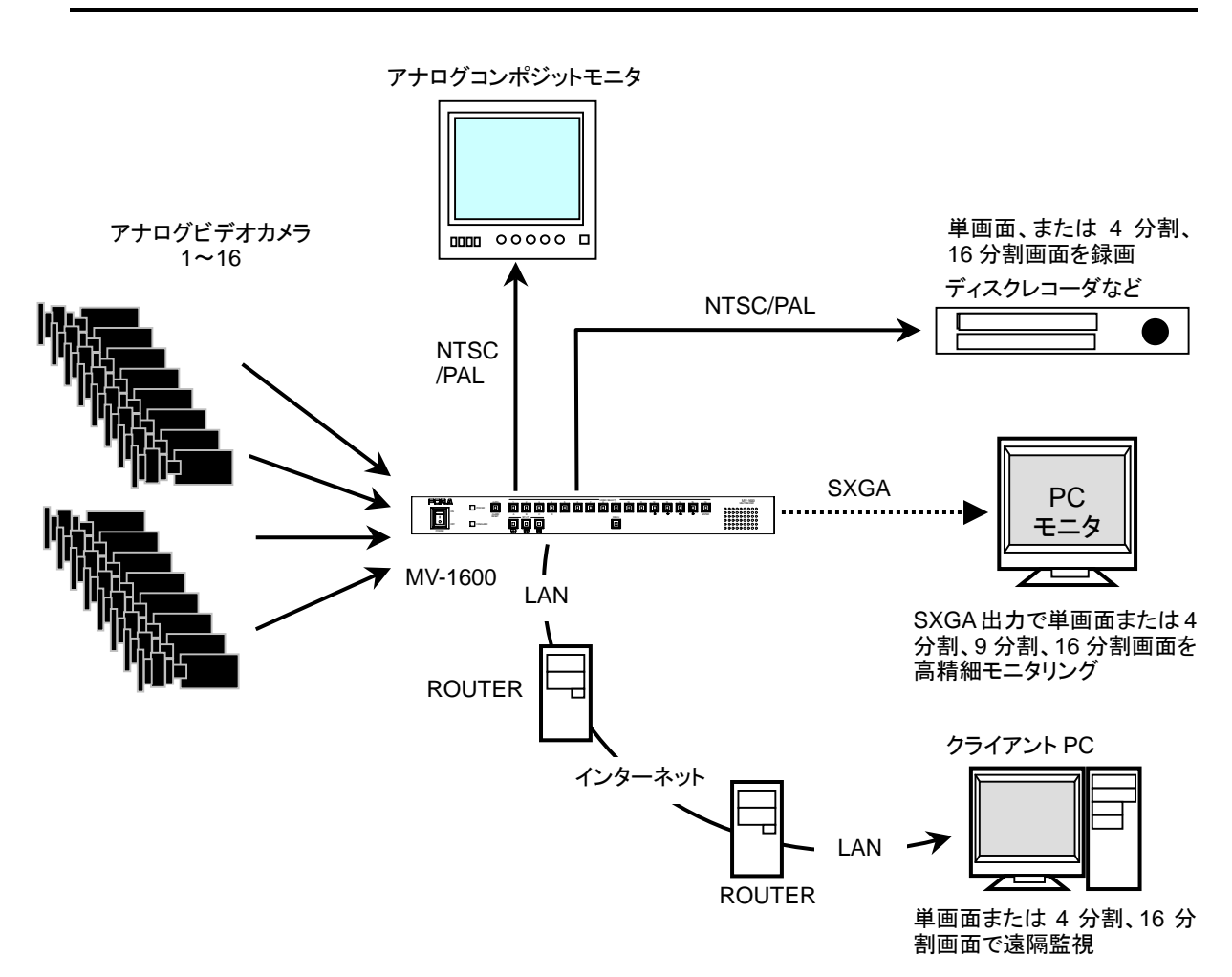

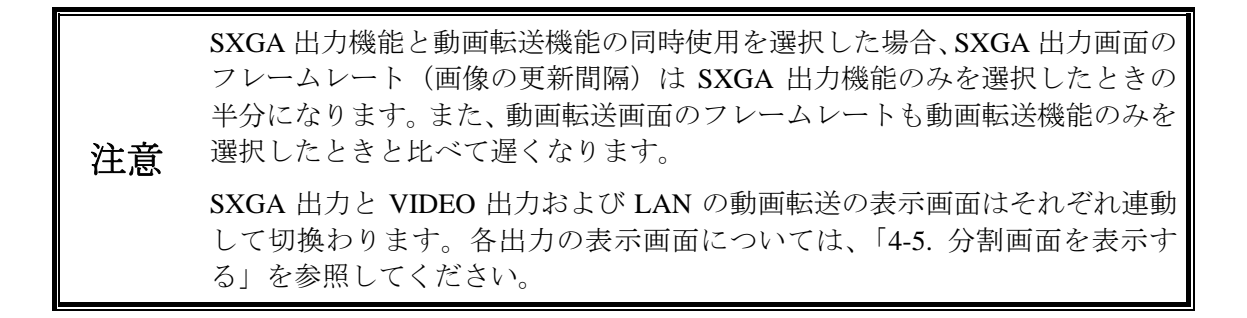

# 3-4. ネットワークモード

動画転送機能を使用する場合、「UNICAST モード」と「MULTICAST モード」の2種類の ネットワークモードがあります。設定方法については「5-7. SYSTEM(システム設定)」を 参照してください。

### 3-4-1. UNICAST モード

UNICAST モードでは、TCP/IP プロトコルを使用しており、「MV-1600 Live Viewer」を 使用した場合、1 台の PC でのみ映像を見ることができます。

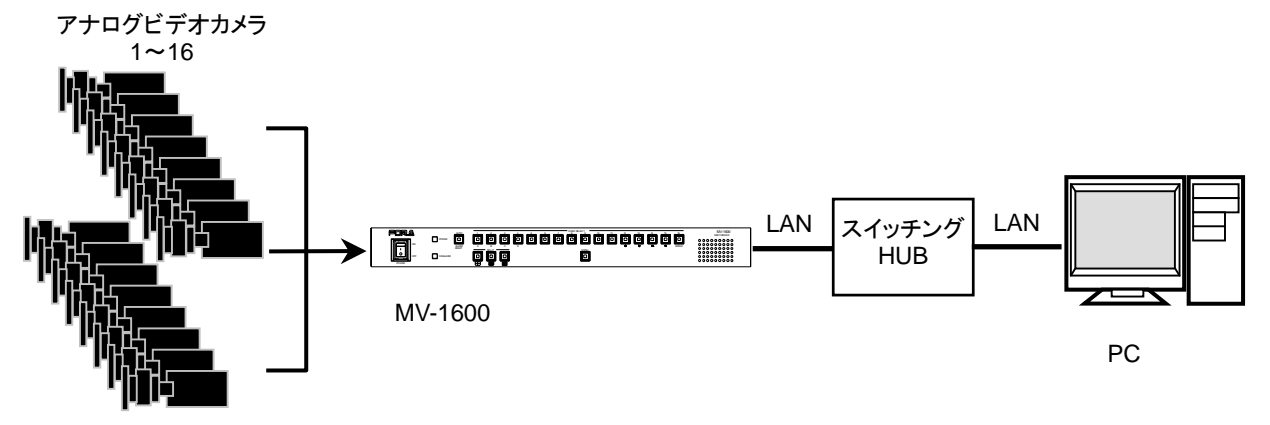

### 3-4-2. MULTICAST モード

MULTICAST モードでは、IP マルチキャストを使用しており、下図のように複数の PC から映像を見ることができます。

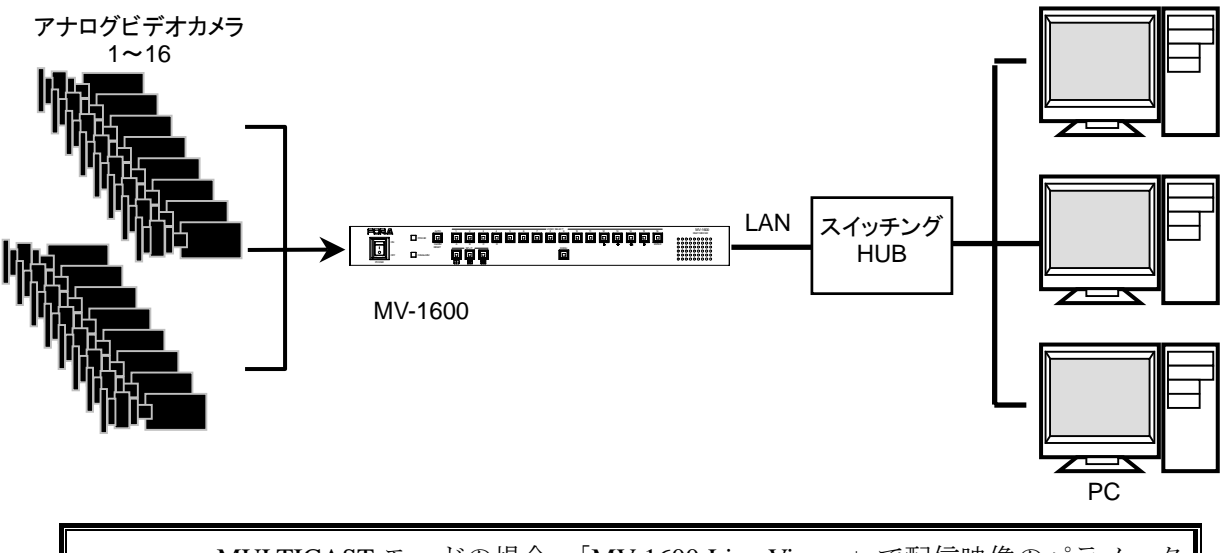

 MULTICAST モードの場合、「MV-1600 Live Viewer」で配信映像のパラメータ を変更することはできません。パラメータを変更する場合は、Internet Explorer
 アンIEWER 機能を使用してください。
 また、UDP プロトコルを使用しているため、ネットワークの状態によりパケットロスが生じた場合、映像が更新されないことがあります。

# 4. 操作方法

# 4-1. 電源投入時の動作

電源投入後は、電源 OFF 前の画面状態で動作を開始します。ただし、メニュー画面表示中、 またはアラーム画面表示中に電源を OFF にした場合には、それぞれの画面となる前の状態 で動作を開始します。

# 4-2. データの初期化

通常の操作では必要ありませんが、設置場所を移動したときや、システム変更したときなど、 以前の設定データが不用になった場合には、データの初期化操作によって MV-1600 を出荷 時の初期状態に戻すことができます。AUTO ボタンを押しながら電源を ON にすると、設定 されたデータが初期化されます。

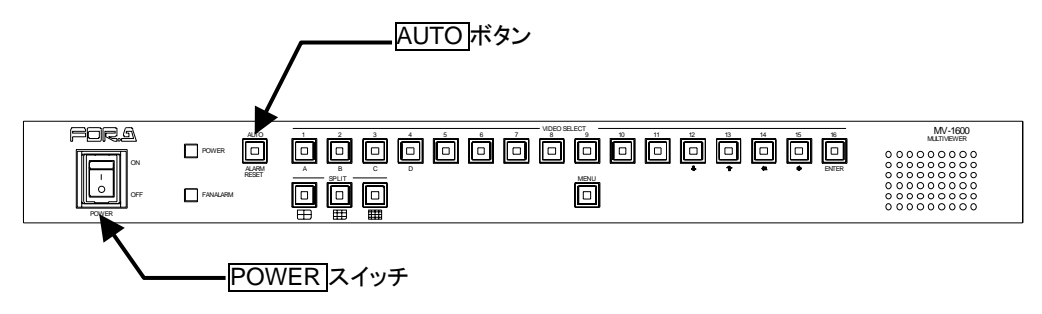

# 4-3. SXGA 出力タイミングの変更

通常の操作では必要ありませんが、接続している SXGA モニタの規格に合わせることができます。

MENU ボタンを押しながら電源を ON にし、SXGA SETUP 画面を表示させます。

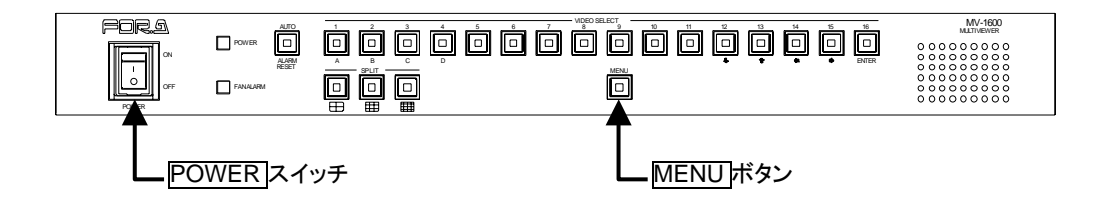

次のような SXGA SETUP 画面が表示されます。

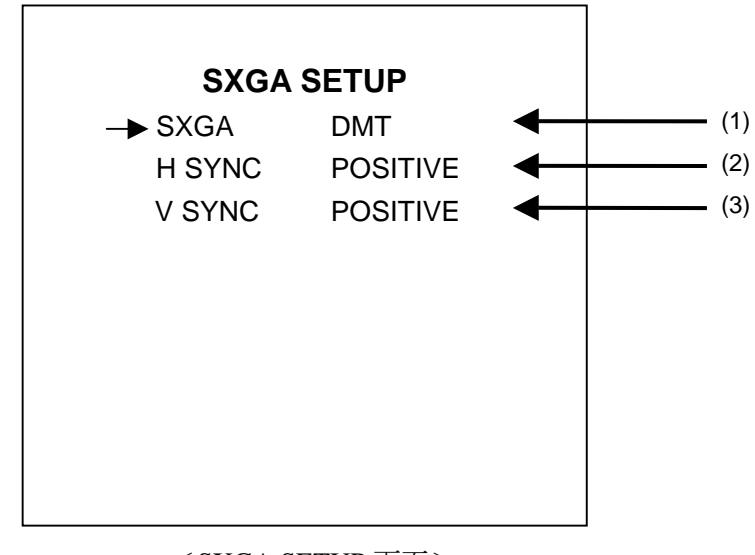

<SXGA SETUP 画面>

※上図の各設定は工場出荷時の設定です。

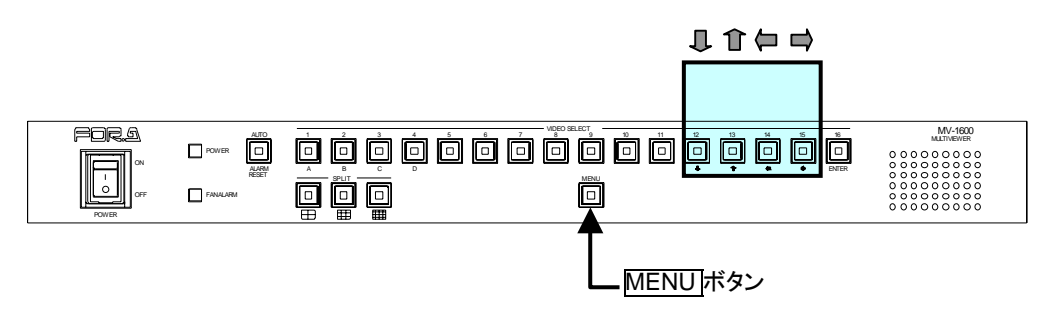

#### ◆ 操作方法

| 操作ボタン    | 動 作 内 容              |
|----------|----------------------|
| Û        | カーソルを下方向に移動します。      |
| Î        | カーソルを上方向に移動します。      |
| <b>(</b> | 設定項目の内容を戻します。        |
|          | 設定項目の内容を進めます。        |
| MENU     | SXGA SETUP 画面を終了します。 |

#### ♦ 設定項目

| 項目           | 設 定 内 容                 |                 |  |
|--------------|-------------------------|-----------------|--|
|              | SXGA 出力のタイミングの規格を変更します。 |                 |  |
|              | DMT                     | 水平走查周波数:64.0kHz |  |
|              | DMT                     | 垂直走查周波数:60.0Hz  |  |
| (1) SXGA     | CVT<br>GTF              | 水平走查周波数:63.7kHz |  |
|              |                         | 垂直走查周波数:59.9Hz  |  |
|              |                         | 水平走查周波数:63.6kHz |  |
|              |                         | 垂直走查周波数:60.0Hz  |  |
| (2) H SVNC   | POSITIVE                | H シンクの極性:正      |  |
| (2) II STINC | NEGATIVE                | H シンクの極性:負      |  |
| (3) V SVNC   | POSITIVE                | V シンクの極性:正      |  |
| (3) V 3111C  | NEGATIVE                | V シンクの極性:負      |  |

注意

**SXGA SETUP** 設定は MV-1600 本体の電源を入力した際に反映されます。設定 を変更した際は、必ず MENU ボタンを押し SXGA SETUP 画面を終了後、 MV-1600 の電源を一度 OFF にし、再度電源を投入してください。

# 4-4.1画面を表示する

見たいチャネルの1画面映像を表示するときにはSELECT 1~16 ボタンを使用します。 チャネル3が見たいときには、SELECT 3 ボタンを押して映像を表示します。

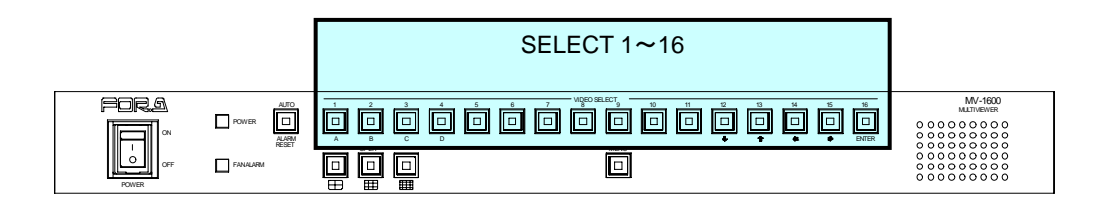

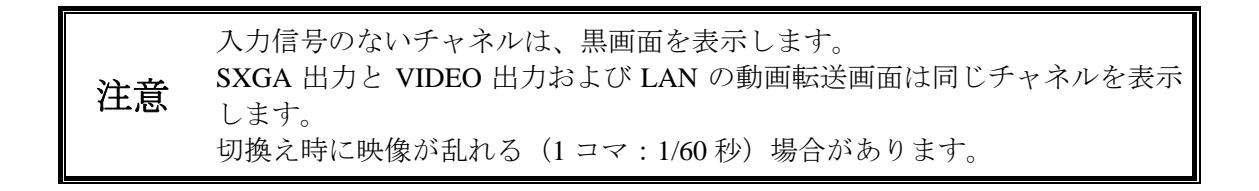

分割画面を表示する場合、SPLIT から表示する分割パターンのボタンを選択します。

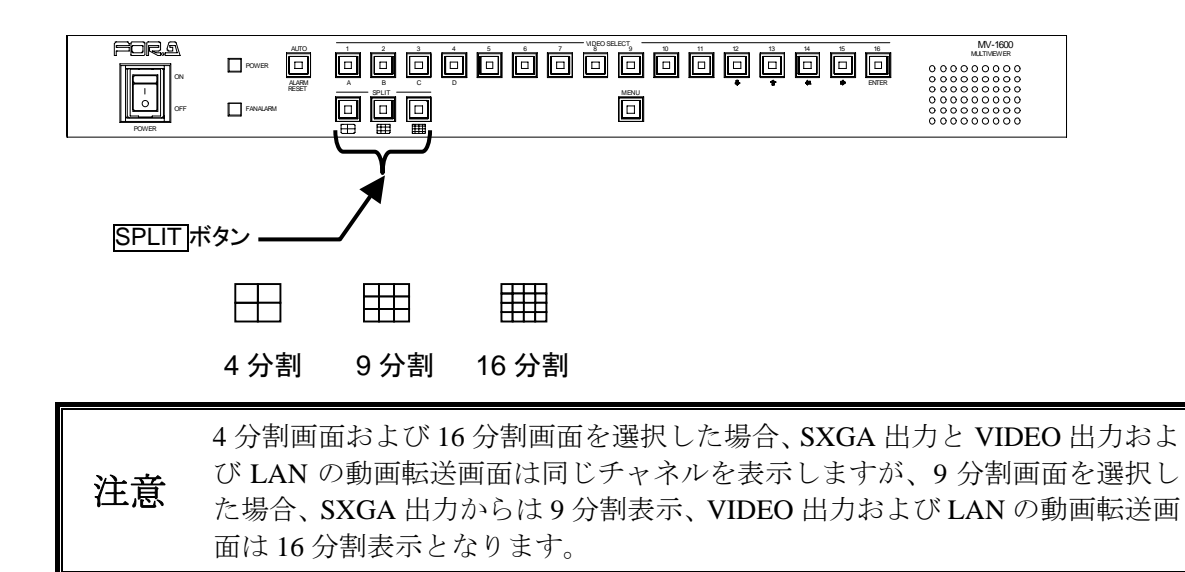

#### ◆ 各出力の表示画面

1 画面、4 分割、9 分割、16 分割を選択した場合に、SXGA 出力と VIDEO 出力および LAN の動画転送画面に出力される画面は次の通りです。

|          | SXGA 出力 | VIDEO 出力 | LANの動画転送 |
|----------|---------|----------|----------|
| 1 画面を選択  | 1 画面    | 1 画面     | 1 画面     |
| 4 分割を選択  | 4 分割    | 4 分割     | 4 分割     |
| 9分割を選択   | 9 分割    | 16 分割    | 16 分割    |
| 16 分割を選択 | 16 分割   | 16 分割    | 16 分割    |

#### ♦ 各分割画面の表示方法

各分割画面の表示方法は次の通りです。

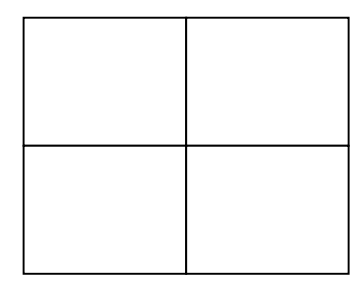

4 分割表示

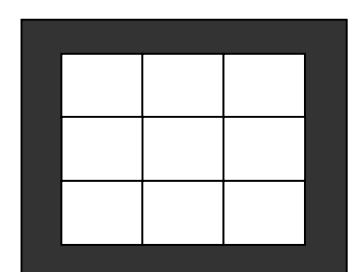

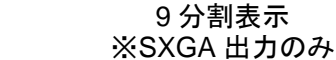

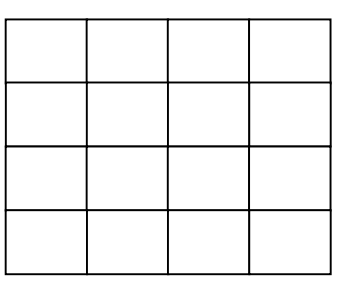

16 分割表示

# 4-6. 分割画面のページを選択する

MV-1600 で表示する分割画面は、4 分割時は4 ページ (A~D)、9 分割時は2 ページ (A、B) 分の表示するページを切り替えることができます。 各分割画面で表示するページを切換える場合、操作手順は次のとおりです。

- 表示を行う分割パターンボタン(SPLIT)を押し、分割モードに切換えます。分割モード時は、選択した SPLIT のボタンと、表示されているページボタンが点灯し、選択できるページボタンが点滅します(約5秒間)
- 表示を行うページボタンを選択します。分割モードは解除され、SPLITの選択ボタンは 点滅から点灯に変わります。
   ページのみを切換える場合には SPLIT の選択パターンボタンを再度押し、分割モード に切換えてページボタンを選択してください。
- ◆ 4 分割の各ページの表示チャネル(A~D)

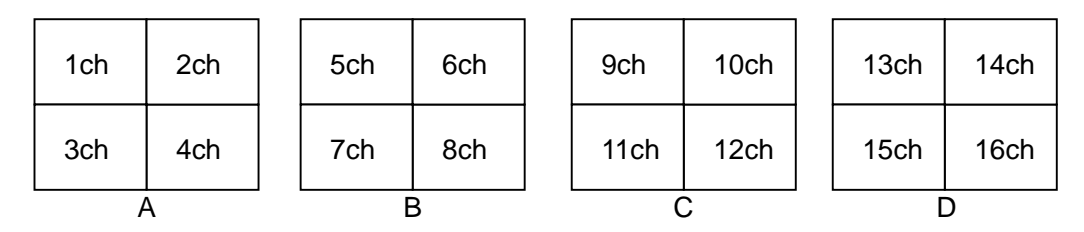

♦ 9分割の各ページの表示チャネル(A、B) ※SXGA 出力のみ

| 1ch | 2ch | 3ch | 10ch | 11ch | 12ch |
|-----|-----|-----|------|------|------|
| 4ch | 5ch | 6ch | 13ch | 14ch | 15ch |
| 7ch | 8ch | 9ch | 16ch | 1ch  | 2ch  |
| A   |     |     |      | В    |      |

16 分割表示選択時はページの選択は出来ません。
 4 分割画面および 16 分割画面を選択した場合、SXGA 出力と VIDEO 出力および LAN の動画転送画面は同じチャネルを表示しますが、9 分割画面を選択した場合、SXGA 出力からは9 分割表示、VIDEO 出力、LAN の動画転送画面は16 分割表示となります。
 各分割画面の表示チャネル設定は変更できません。
 切換え時に映像が乱れる(1 コマ: 1/60 秒)場合があります。

### 4-7. 自動切換え表示

1 画面または分割画面を表示しているとき、表示しているチャネルを自動で切換えることが できます。

・ 切換え時間はメニュー画面にて設定可能です。詳しくは「5-2-1.自動切換 え時間設定」を参照してください。

### 4-7-1.1 画面の自動切換え

- 1. VIDEO SELECTI~16ボタンを押して、1 画面表示にします。
- 2. AUTO ボタンを押すとランプが点灯し、自動でチャネルを切換えます。
- 3. 自動切換えを解除する場合、VIDEO SELECTI-16ボタンか、いずれかの SPLIT ボタンを押します。

映像信号が入力されていないチャネル、自動切換え時間が0秒に設定されているチャネルは自動で飛び越します。
 切換え時に映像が乱れる(1コマ:1/60秒)場合があります。

### 4-7-2.4 分割、9 分割画面の自動切換え

- 1. 自動切換えを実行する分割画面を SPLIT ボタンにより表示します。
- 2. AUTO ボタンを押すとランプが点灯し、自動で分割ページを切換えます。

表示チャネルの全てが以下の条件のいずれかに当てはまる場合は、その分割ペ ージには切換わりません。

- 映像信号が入力されていない。
- 注意 表示チャネルの自動切換え時間が0秒に設定されている。
   (「5-2-1.自動切換え時間設定」の各チャネル設定)

自動切換え時間は、「5-2-1.自動切換え時間設定」の SPLIT の設定が適用されます。切換え時に映像が乱れる(1コマ:1/60秒)場合があります。

下記設定時、分割画面の自動切換えを行った場合、ページDには切換わりません。

- 例)分割パターン:4分割
  - CH13、CH14: 無入力

CH15、CH16: チャネル毎の自動切換え時間が0秒

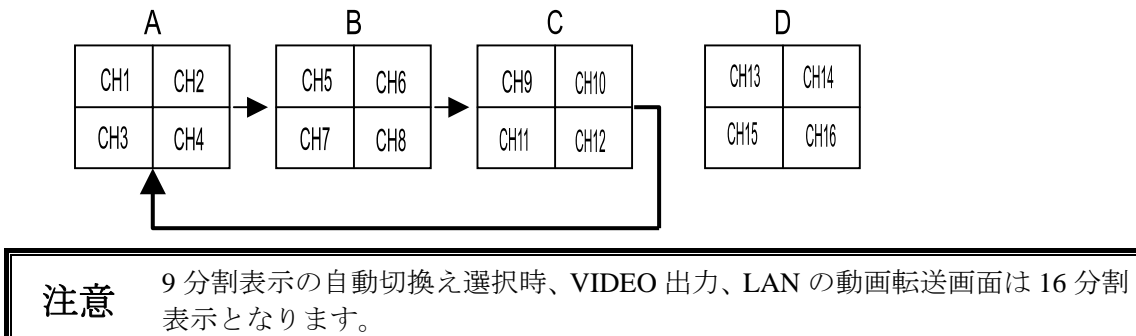

## 4-8. アラームおよびビデオロス画面表示

外部アラームおよびビデオロスを検知した場合、次の2種類のアラーム画面表示(アラーム 表示モード)に自動的に切換えることができます。アラーム表示モードの設定はメニュー画 面で行います。設定方法については「5-3.ALARM/VIDEO LOSS(アラームおよびビデオロ スの設定)」を参照してください。

#### 4-8-1. FULL 設定

外部アラームおよびビデオロスを検知した場合、検知チャネルを1画面で表示します。 検知チャネルが複数の場合は、検知している全てのチャネルを1秒おきに切換えて表示 します。全ての外部アラームおよびビデオロスが解除された後、検知前の表示動作に復 帰します。

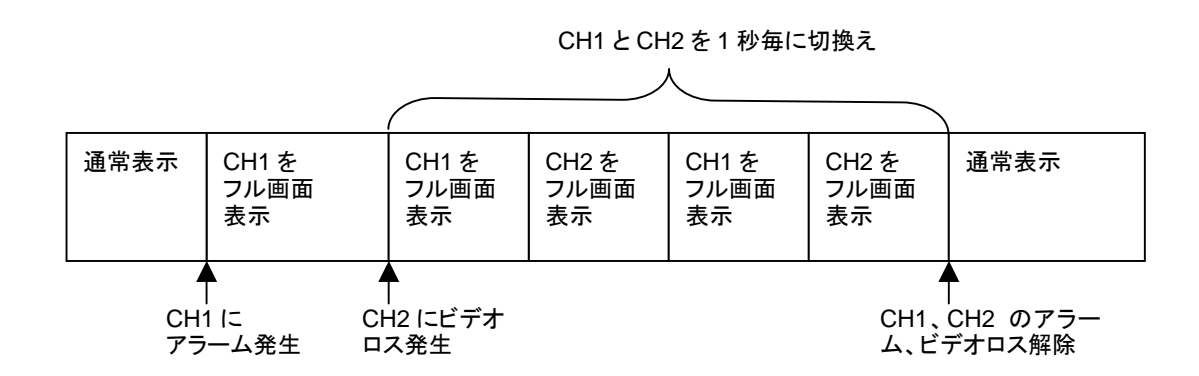

メニュー設定で ALARM が OFF に設定されている場合、アラームを検知して もアラーム画面表示は行いません。詳しくは「5-3.ALARM/VIDEO LOSS(ア ラームおよびビデオロスの設定)」を参照してください。

メニュー設定で LOSS が OFF に設定されている場合、ビデオロスを検知して もアラーム画面表示は行いません。詳しくは「5-3.ALARM/VIDEO LOSS(ア ラームおよびビデオロスの設定)」を参照してください。

注意 メニュー画面表示中にアラーム入力があった場合は、アラーム入力を検知しま せん。メニュー表示を終了して通常動作に戻ったときに、まだアラーム入力が あった場合は、アラーム入力を検知します。

> メニュー表示中に入力映像が切断された場合はビデオロスを検知しません。メ ニュー表示を終了して通常動作に戻ったときに、まだ入力映像が復帰していな い場合はビデオロスを検知します。

切換え時に映像が乱れる(1コマ:1/60秒)場合があります。

#### ◆ SXGA 出力画面

アラーム入力チャネルにはタリー枠と「A」の文字を表示します。 ビデオロスチャネルは黒画面となり、タリー枠と「L」の文字を表示します。

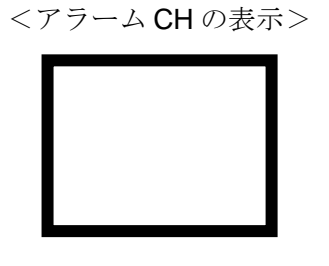

<ビデオロス **CH** の表示>

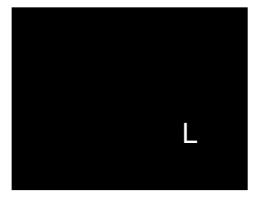

 メニュー設定で TALLY が OFF に設定されている場合、タリー枠は表示されません。また、MARK が OFF に設定されている場合、「A」、「L」の文字は表示されません。詳しくは「5-5. DISPLAY(画面表示の設定)」を参照してください。

#### ◆ VIDEO 出力画面、LAN の動画転送画面

アラーム入力チャネルには「A」の文字を表示します。 ビデオロスチャネルは黒画面となり、「L」の文字を表示します。

<アラーム **CH** の表示>

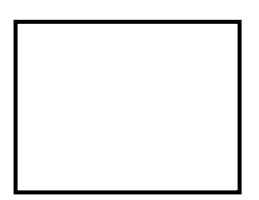

<ビデオロス **CH** の表示>

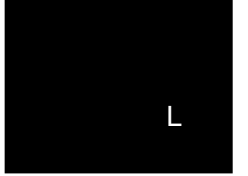

メニュー設定で MARK が OFF に設定されている場合、「A」、「L」の文字は表
 注意 示されません。詳しくは「5-5. DISPLAY (画面表示の設定)」を参照してください。

### 4-8-2. SPLIT 設定

外部アラームおよびビデオロスを検知した場合、全てのチャネルを 16 分割画面で表示 します。全ての外部アラームおよびビデオロスが解除された後、検知前の表示動作に復 帰します。

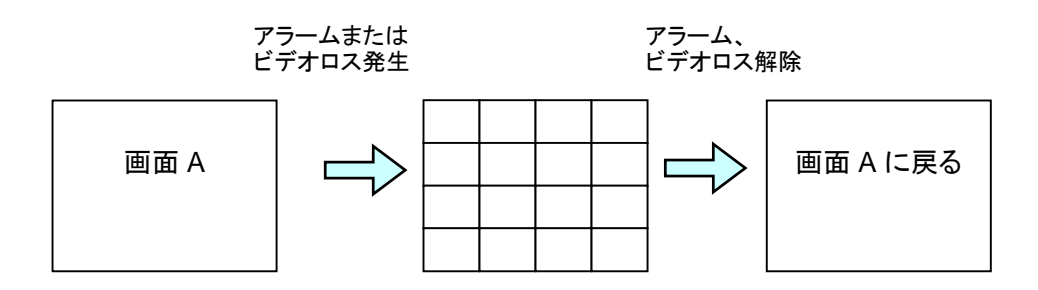

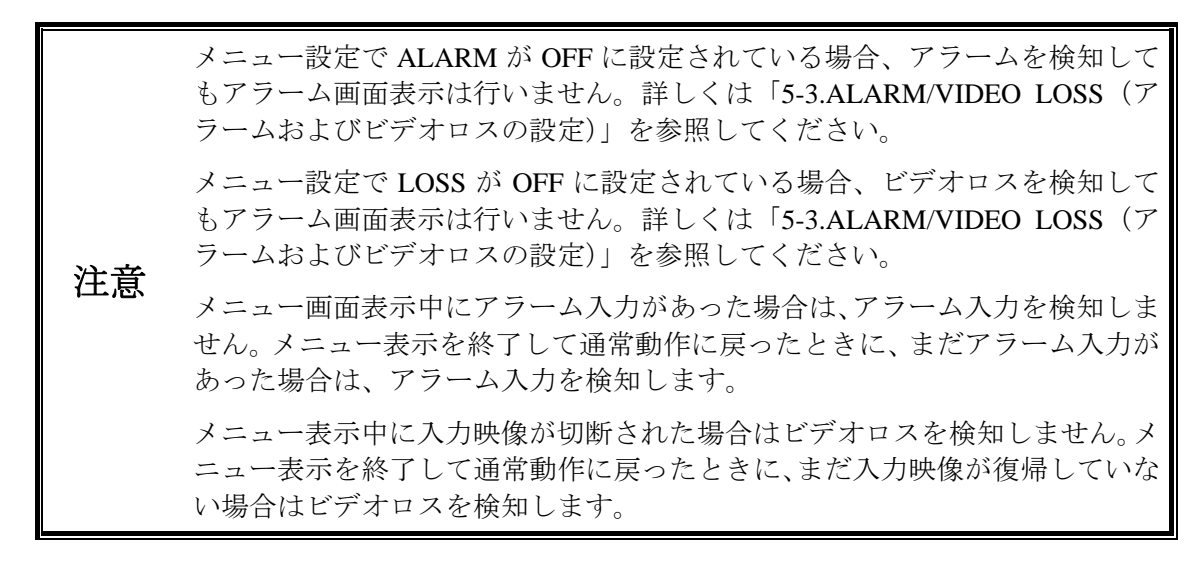

#### ♦ SXGA 出力画面

アラーム入力チャネルにはタリー枠と「A」の文字を表示します。 ビデオロスチャネルは黒画面となり、タリー枠と「L」の文字を表示します。

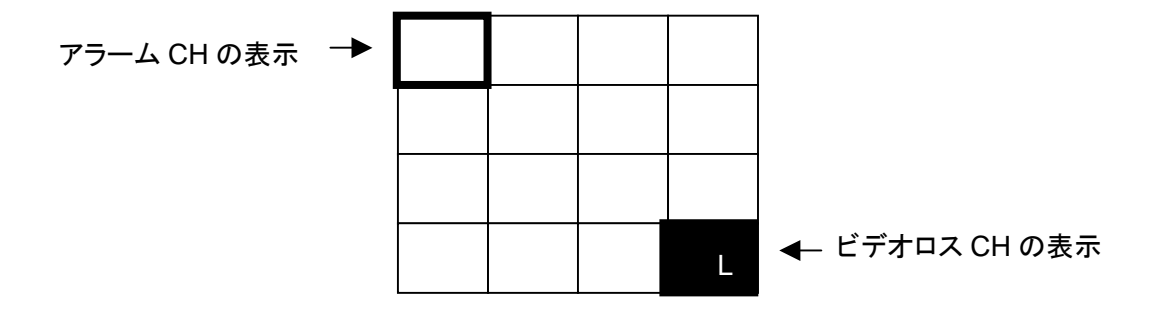

メニュー設定で TALLY が OFF に設定されている場合、タリー枠は表示されません。また、MARK が OFF に設定されている場合、「A」、「L」の文字は表示されません。詳しくは「5-5. DISPLAY(画面表示の設定)」を参照してください。

#### ◆ VIDEO 出力画面、LAN の動画転送画面

アラーム入力チャネルには「A」の文字を表示します。 ビデオロスチャネルは黒画面となり、「L」の文字を表示します。

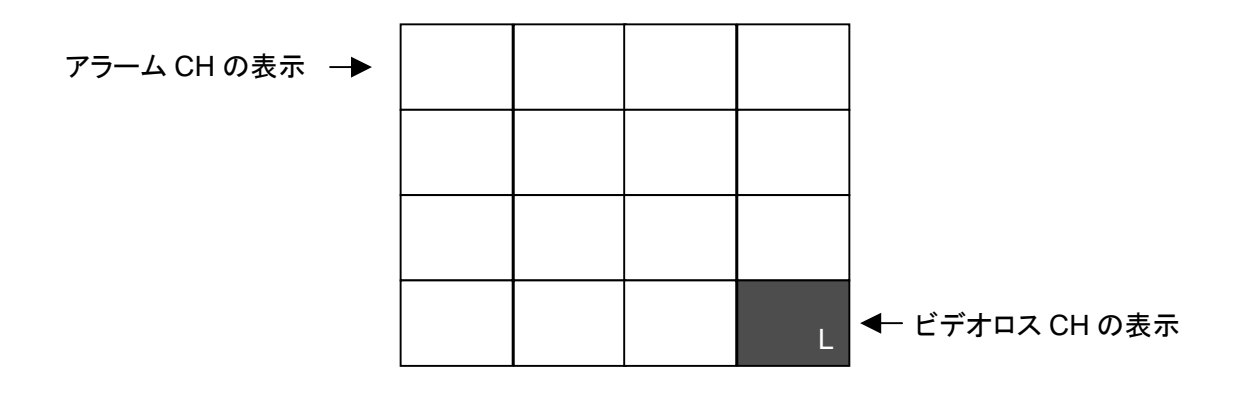

メニュー設定で MARK が OFF に設定されている場合、「A」、「L」の文字は表注意 示されません。詳しくは「5-5. DISPLAY (画面表示の設定)」を参照してください。

### 4-8-3. アラームおよびビデオロスの強制リセット

- ◆ アラーム動作の強制リセット アラーム入力モードが「TRIG」に設定されている場合(「5-3.ALARM/VIDEO LOSS(ア ラームおよびビデオロスの設定)」参照)のアラーム動作は ALARM RESET ボタンに よって強制的にリセットすることができます。アラーム入力モードが「LEVEL」に設 定されている場合、アラーム動作の強制リセットはできません。
- ◆ ビデオロス動作の強制リセット ビデオロス動作は常に ALARM RESET ボタンによって強制的にリセットすることがで きます。

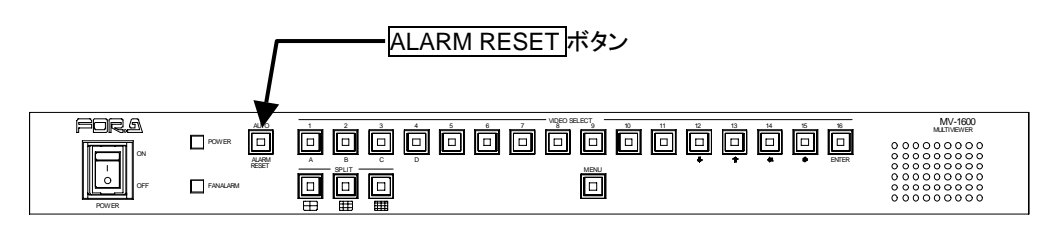

注意 アラームおよびビデオロスの強制リセットは、SXGA 出力と VIDEO 出力および LAN の動画転送画面のアラーム動作、ビデオロス動作をリセットします。

# 5. メニュー操作

メインメニュー画面から各サブメニュー画面へ移動し、各種設定を行います。

# 5-1. メインメニュー画面

MENU ボタンを約2秒以上押し続け、メインメニュー画面を表示します。

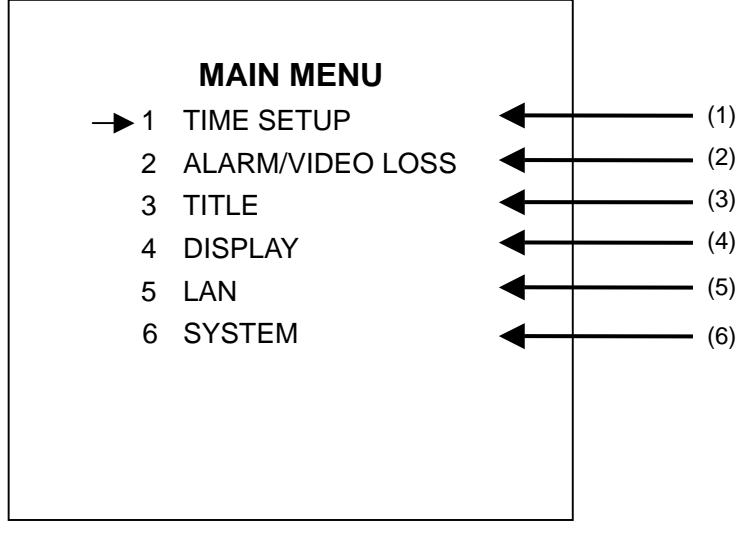

#### <メインメニュー画面>

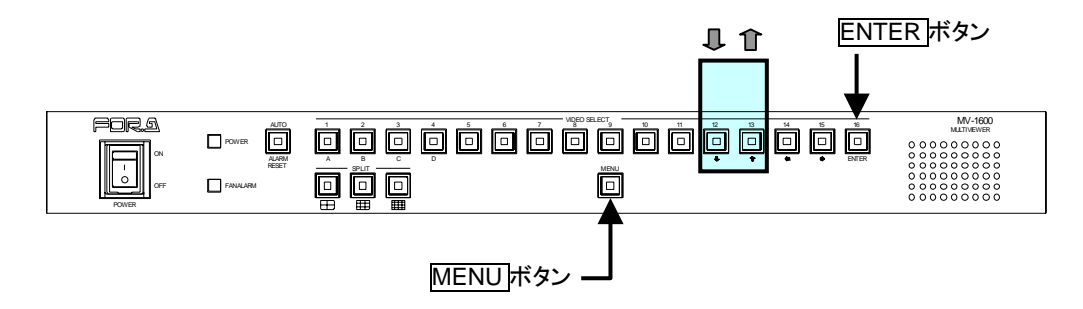

◆ 操作方法

| 操作ボタン | 動 作 内 容               |
|-------|-----------------------|
| ₽     | カーソルを下方向に移動します。       |
| Î     | カーソルを上方向に移動します。       |
| ENTER | 選択されている項目のサブ画面に移動します。 |
| MENU  | メニューを終了します。           |

◆ 設定項目

| 項目                     | 設 定 内 容                                   | 参照    |
|------------------------|-------------------------------------------|-------|
| (1) TIME SETUP         | 自動切換え時間の設定                                |       |
|                        | 分割画面自動復帰時間の設定                             | [5.2] |
|                        | アラームリセット時間の設定                             | -3-2] |
|                        | ビデオロスリセット時間の設定                            |       |
|                        | アラーム入力モードの設定                              |       |
|                        | アラーム表示モードの設定                              | [5 3] |
| (2) ALARINI VIDEO LOSS | アラーム動作の ON/OFF                            | 5-5]  |
|                        | ビデオロス動作の ON/OFF                           |       |
| (3) TITLE              | 各チャネルのタイトル設定(SXGA、VIDEO 出力)               | 「5-4」 |
|                        | SXGA 出力/LAN 動画転送画面のタイトル表示の ON/OFF         |       |
|                        | SXGA 出力/LAN 動画転送画面の「A」「L」文<br>字表示の ON/OFF |       |
|                        | SXGA 出力のタリー表示の ON/OFF                     |       |
| (4) DISPLAY            | SXGA 出力のボーダーの設定                           | 5-5   |
|                        | ビデオ出力のタイトル表示の ON/OFF および表<br>示位置の設定       |       |
|                        | ビデオ出力の「A」「L」文字表示の ON/OFF                  |       |
|                        | ビデオ出力のボーダーの設定                             |       |
|                        | IP アドレスの設定                                |       |
|                        | サブネットマスク長の設定                              |       |
| (5) LAN                | マルチキャストアドレスの設定                            | 「5-6」 |
|                        | マルチキャストポートの設定                             |       |
|                        | ゲートウェイの設定                                 |       |
|                        | スイッチロックの設定                                |       |
|                        | ファンクションの設定                                |       |
| (6) SVSTEM             | REMOTE/ALARM インターフェースの設定                  | 5-71  |
| (0) 5131EM             | ネットワークモードの設定                              | 5-7]  |
|                        | ID の設定                                    |       |
|                        | パスワードの設定                                  |       |

# 5-2. TIME SETUP(各種時間設定)

メインメニュー画面から [TIME SETUP] にカーソルを合わせて ENTER ボタンを押すと、 次のような TIME SETUP 画面を表示します。

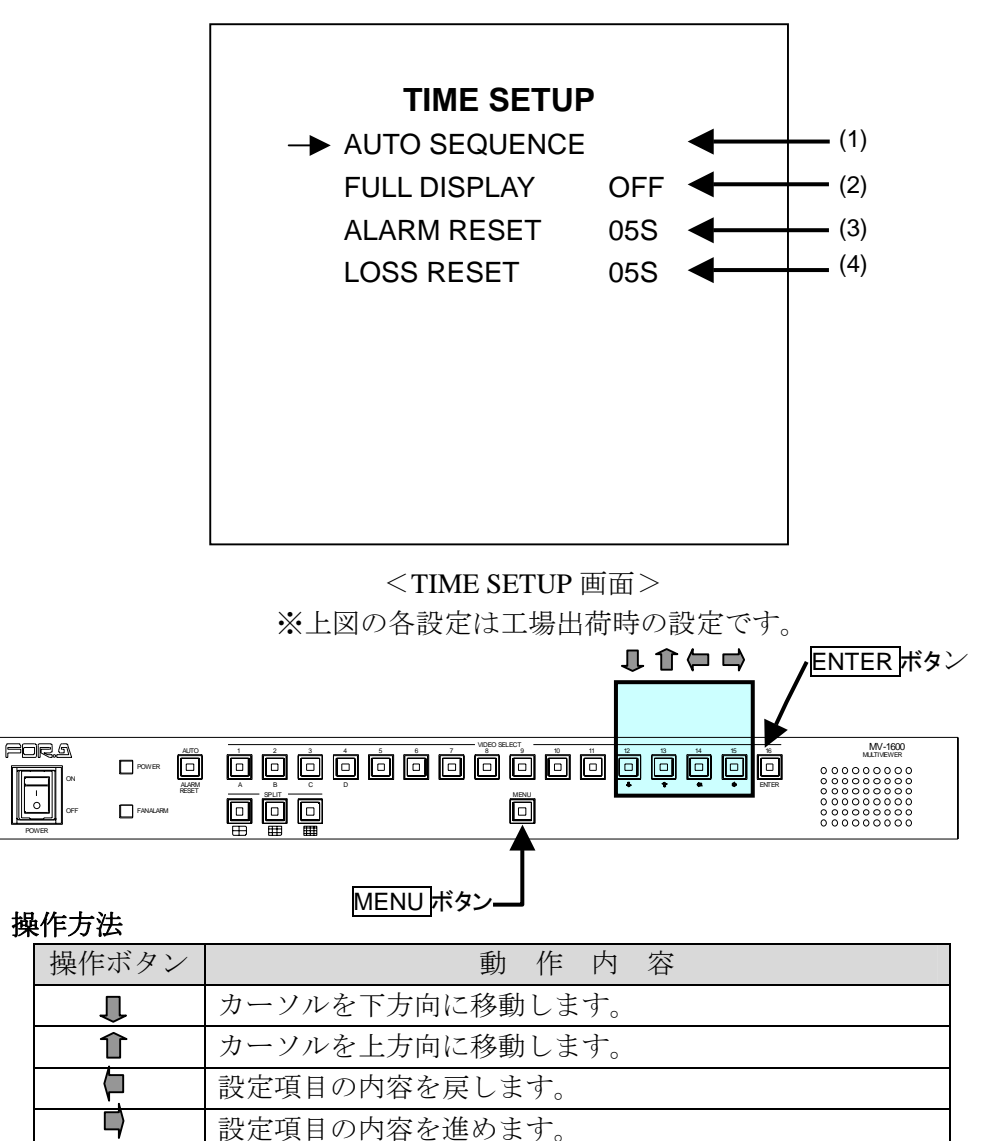

#### ♦ 設定項目

MENU

| 項目                   | 設定内容                                                                                            | 参照      |
|----------------------|-------------------------------------------------------------------------------------------------|---------|
| (1) AUTO<br>SEQUENCE | 自動切換え動作の画面切換え時間を設定。                                                                             | 「5-2-1」 |
| (2) FULL<br>DISPLAY  | 1 画面表示状態から分割画面に自動的に切換る時間を設定。<br>(1 秒から 60 秒の範囲で設定可能。OFF に設定した場合は<br>自動復帰動作を行いません。工場出荷時設定は OFF。) | _       |
| (3) ALARM<br>RESET   | ALARM MODE が TRIG に設定されている場合の、自動的<br>にアラーム動作を解除するリセット時間を設定。<br>(1秒から60秒の範囲で設定可能。工場出荷時設定は5秒。)    | _       |
| (4) LOSS<br>RESET    | ビデオロス動作を自動的に解除する、リセット時間を設定。<br>(1秒から60秒の範囲で設定可能。工場出荷時設定は5秒。)                                    |         |

メインメニューに戻ります。

### 5-2-1. 自動切換え時間設定

TIME SETUP 画面で [AUTO SEQUENCE] にカーソルを合わせて ENTER ボタンを押すと、 次のような画面が表示されます。

この画面では自動切換え時間(1画面、分割画面)が設定可能です。

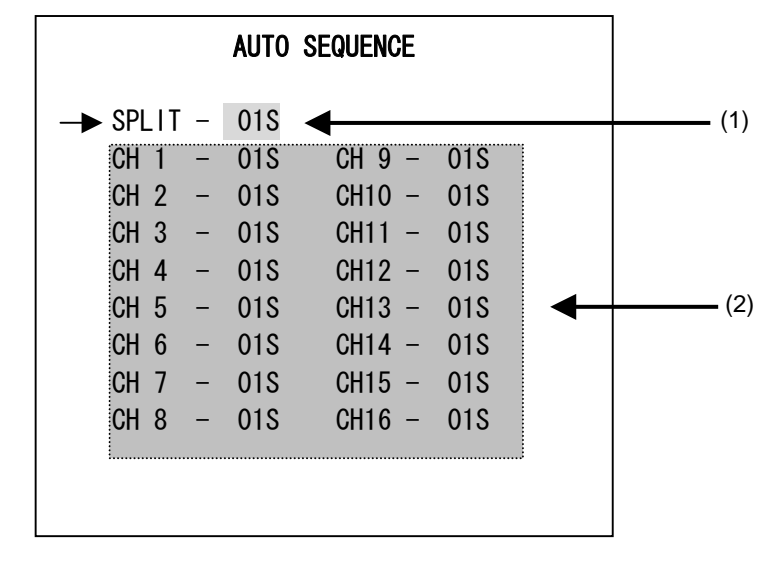

<AUTO SEQUENCE 画面>

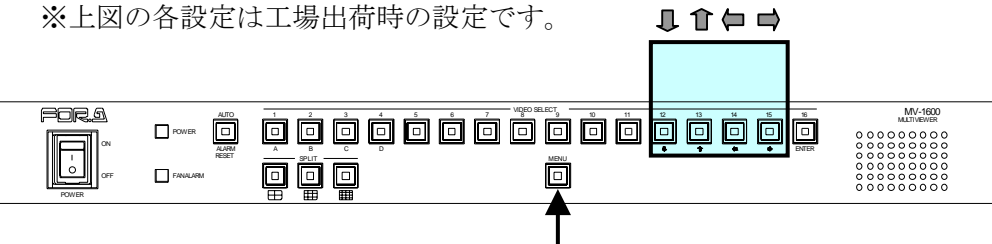

#### MENU ボタン—

◆ 操作方法

| 操作ボタン | 動作内容                  |
|-------|-----------------------|
| Û     | カーソルを順方向に移動します。       |
| Î     | カーソルを逆方向に移動します。       |
|       | 設定項目の内容を変更します。        |
| MENU  | TIME SETUP メニューに戻ります。 |

#### ♦ 設定項目

| 項目         | 設定内容                                                     |
|------------|----------------------------------------------------------|
| (1) 分割画面切換 | 分割画面を表示している場合の自動切換え(ページ切換え)時間                            |
| え時間(SPLIT) | を設定します。1秒から30秒の範囲で設定可能です。                                |
| (2) 各チャネルの | 1 画面を表示している場合の、各チャネルの自動切換え時間を設定します。0 秒から 30 秒の範囲で設定可能です。 |
| 切換え時間      | なお0秒に設定されたチャネルは、自動切換え時にスキップされます。                         |

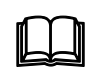

自動切換え時にスキップしたい分割ページがある場合、(2)で、対象の分割ページが表示するチャネルを全て0秒に設定することにより、その分割ページをスキップすることが可能です。

# 5-3. ALARM/VIDEO LOSS (アラームおよびビデオロスの設定)

メインメニュー画面から [ALARM/VIDEO LOSS] にカーソルを合わせて ENTER ボタンを 押すと、次のような ALARM/VIDEO LOSS 画面を表示します。

ALARM/VIDEO LOSS 画面ではアラーム動作およびビデオロス動作について設定できます。

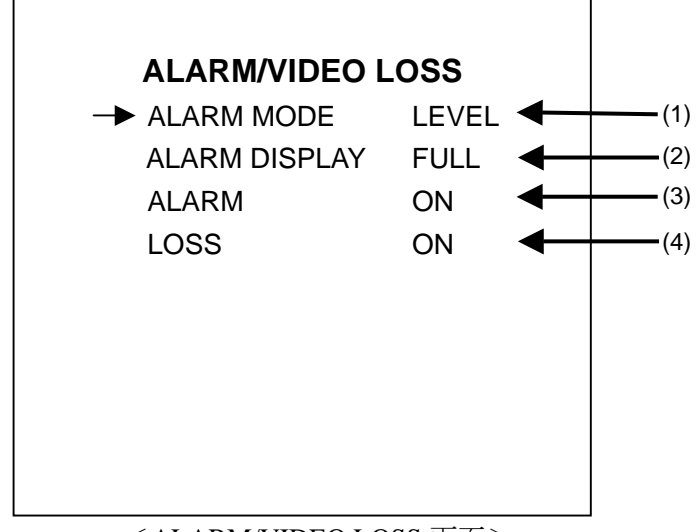

<ALARM/VIDEO LOSS 画面> ※上図の各設定は工場出荷時の設定です。

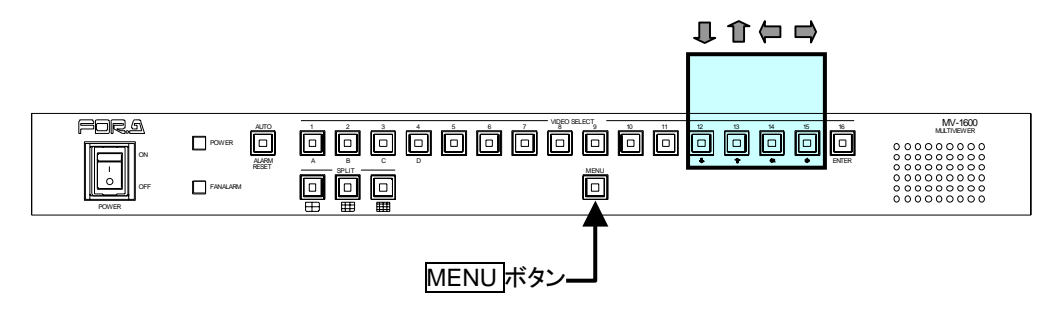

#### ◆ 操作方法

| 操作ボタン | 動 作 内 容         |
|-------|-----------------|
|       | カーソルを下方向に移動します。 |
| Î     | カーソルを上方向に移動します。 |
| Ĵ.    | 設定項目の内容を戻します。   |
|       | 設定項目の内容を進めます。   |
| MENU  | メインメニューに戻ります。   |

#### ◆ 設定項目

| 項目                   | 設定内容                                                                                                    |
|----------------------|----------------------------------------------------------------------------------------------------|
| (1) ALARM MODE       | アラーム入力モードをTRIG、LEVELから選択。<br>TRIG: 外部アラーム入力をトリガーで判断します。アラーム入<br>力信号がHIGHからLOWになったときにアラーム状態になりま<br>す。ALARM RESET で設定した時間でアラームが解除されます。<br>LEVEL:外部アラーム入力をレベルで判断します。アラーム入<br>力信号がLOW期間、アラーム状態となります。<br>(工場出荷時設定はLEVEL。) |
|                      | 外部アラームまたはビデオロスを検出した場合のアラーム表示<br>モードを FULL、SPLIT から選択。<br>FULL:アラームを検出したチャネルを1画面表示します。                                                                                                    |
| (2) ALARM<br>DISPLAY | SPLIT:アラームを検出した場合、全てのチャネルを16分割<br>画面で表示します。                                                                                                    |
|                      | (工場出荷時設定は FULL。)<br>アラーム表示モードの詳しい動作は「4-8.アラームおよびビデオ<br>ロス画面表示」を参照してください。                                                                                                    |
| (3) ALARM            | 外部アラームを検出した場合、アラーム表示動作の有効(ON)/<br>無効(OFF)を設定します。<br>(工場出荷時設定は ON。)                                                                                                    |
| (4) LOSS             | ビデオロスを検出した場合、アラーム表示動作の有効(ON)/無<br>効(OFF)を設定します。<br>(工場出荷時設定は ON。)                                                                                                    |

メインメニューで [TITLE] にカーソルを合わせて ENTER ボタンを押すと、次のような TITLE 画面を表示します。

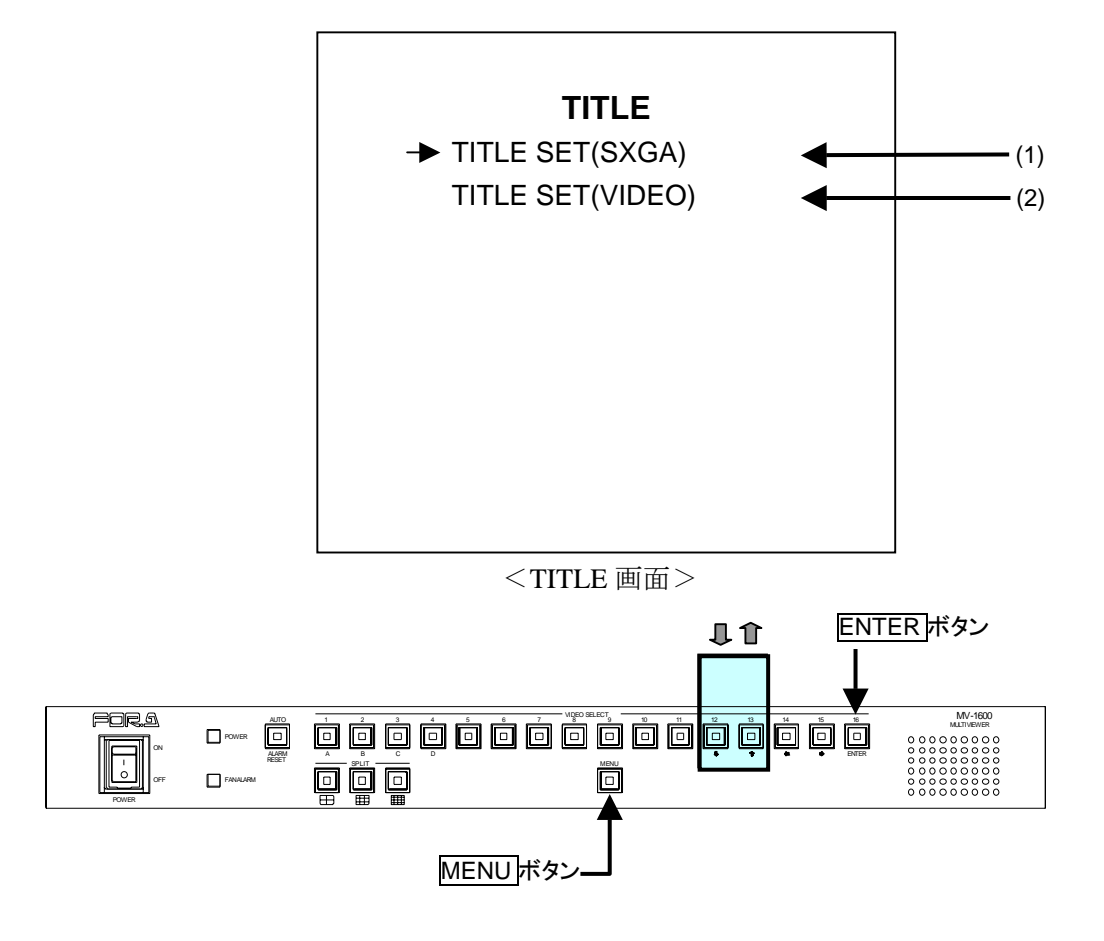

#### ◆ 操作方法

| 操作ボタン | 動 作 内 容          |
|-------|------------------|
| ₽     | カーソルを下方向に移動します。  |
| Î     | カーソルを上方向に移動します。  |
| ENTER | 各サブメニュー画面を表示します。 |
| MENU  | メインメニューに戻ります。    |

#### ◆ 設定項目

| 操作ボタン                 | 設定内容                |         |
|-----------------------|---------------------|---------|
| (1) TITLE SET (SXGA)  | SXGA 出力のカメラタイトルの設定  | 「5-4-1」 |
| (2) TITLE SET (VIDEO) | VIDEO 出力のカメラタイトルの設定 | 「5-4-1」 |

### 5-4-1. TITLE SET (SXGA·VIDEO)

**TITLE** 画面で [**TITLE** SET(SXGA)] または [**TITLE** SET(VIDEO)] にカーソルを合わせて ENTER ボタンを押すと、次のような **TITLE** 画面を表示します。

この画面では、カメラ入力毎に SXGA 出力側および LAN の動画転送画面側で最大 8 文字、 VIDEO 出力側で最大 6 文字までのタイトルを設定し表示させることができます。

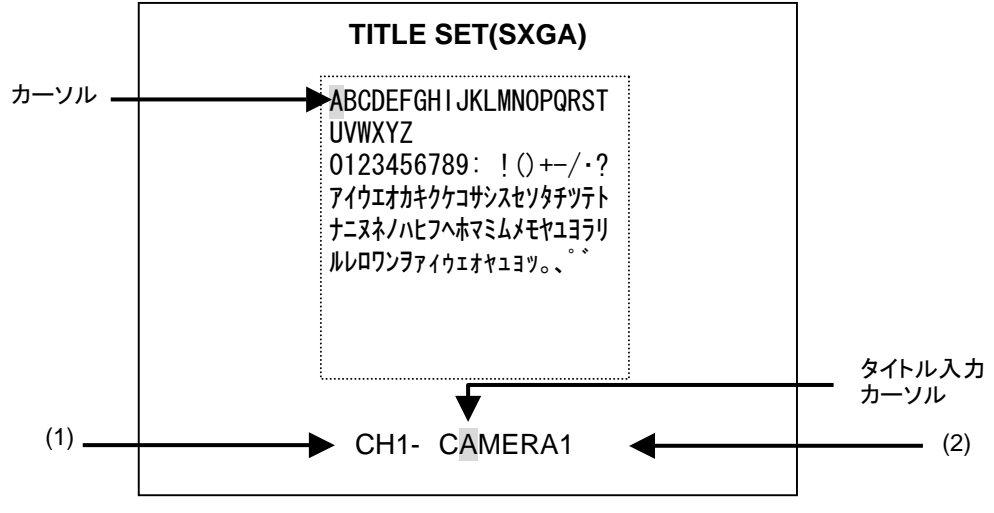

<TITLE 画面>

- ※ 工場出荷時設定は SXGA 出力および LAN の動画転送画面側が「CAMERA 1」~
   「CAMERA16」、VIDEO 出力側が「CAM1 」~「CAM16 」となります。
- ※ 上記の図は TITLE SET(SXGA)の画面になります。
- ※ ブランク文字は:と!の間にあります。

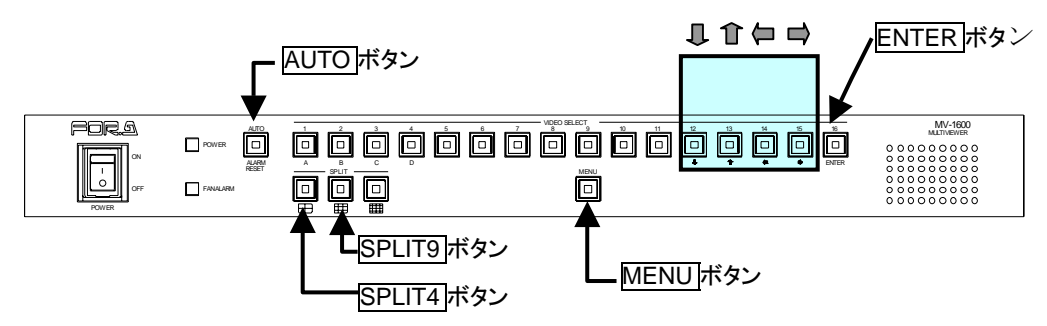

#### ◆ 操作方法

| 操作ボタン   | 動作内容                              |
|---------|-----------------------------------|
| Î       | カーソルを上方向に移動します。                   |
| Ţ       | カーソルを下方向に移動します。                   |
|         | カーソルを左方向に移動します。                   |
|         | カーソルを右方向に移動します。                   |
| ENTER   | カーソルで選択した文字をタイトル入力カーソルの位置<br>にセット |
| SPLIT 4 | タイトル入力カーソルを左方向移動します。              |
| SPLIT 9 | タイトル入力カーソルを右方向移動します。              |
| AUTO    | 対象チャネルを変更します。                     |
| MENU    | TITLE メニューに戻ります。                  |

#### ◆ 設定項目

| 操作ボタン       | 設定内容                                                                                           |
|-------------|------------------------------------------------------------------------------------------------|
| (1) 設定チャネル  | タイトルを設定するチャネルを AUTO ボタンを使用して選択<br>します。                                                         |
| (2) カメラタイトル | 各チャネルの表示内容を↓、1、 (中、) 、ENTER ボタンを使<br>用して設定します。タイトル入力カーソルは、SPLIT4、SPLIT9<br>ボタンで左右に移動することができます。 |

# 5-5. DISPLAY (画面表示の設定)

メインメニューで [DISPLAY] にカーソルを合わせて ENTER ボタンを押すと、次のような DISPLAY 画面が表示されます。

DISPLAY 画面では、各表示文字の ON/OFF 設定ができます。

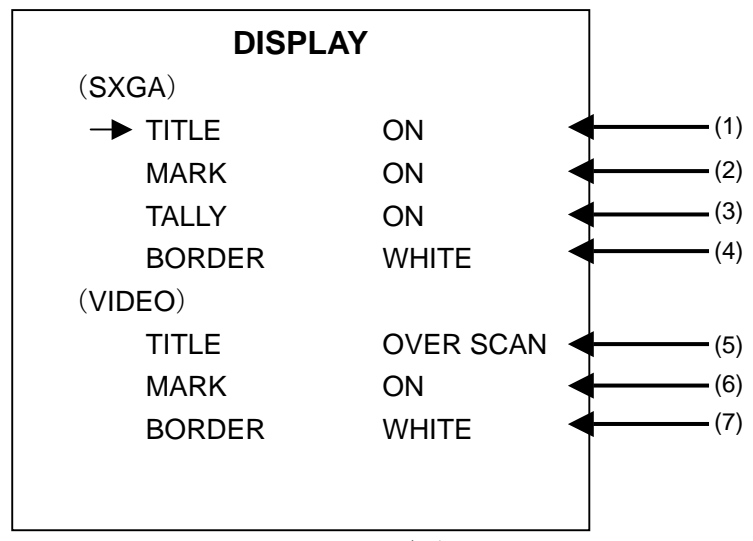

<DISPLAY 画面>

※ 上図の各設定は工場出荷時の設定です。

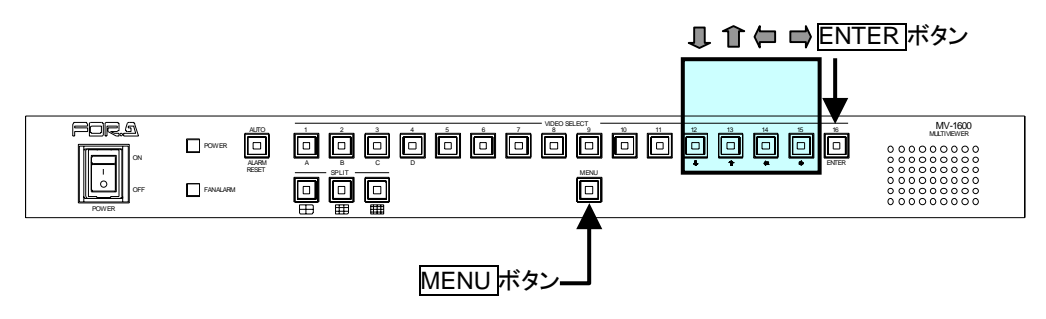

◆ 操作方法

| 操作ボタン | 動 作 内 容         |
|-------|-----------------|
| ₽     | カーソルを下方向に移動します。 |
| Î     | カーソルを上方向に移動します。 |
| (P    | 設定項目の内容を戻します。   |
|       | 設定項目の内容を進めます。   |
| MENU  | メインメニューに戻ります。   |

#### ◆ 設定項目

| 項目                    | 設定内容                                                                                                    |
|-----------------------|----------------------------------------------------------------------------------------------------|
| (1) TITLE (SXGA)      | SXGA 出力および LAN の動画転送画面のカメラタイトル表示<br>(ON)/非表示(OFF)を設定します。                                                                                                    |
| (2) MARK (SXGA)       | SXGA 出力および LAN の動画転送画面のアラームおよびビデ<br>オロスチャネルの「A」文字および「L」文字の表示(ON)/非表示<br>(OFF)を設定します。                                                                                                    |
| (3) TALLY (SXGA)      | SXGA 出力のアラームおよびビデオロスチャネルのタリー枠表示(ON)/非表示(OFF)を設定します。                                                                                                    |
| (4) BORDER<br>(SXGA)  | SXGA 出力のボーダーを WHITE/BLACK/OFF から選択します。                                                                                                    |
| (5) TITLE (VIDEO)     | <ul> <li>VIDEO 出力のカメラタイトル表示モードを設定します。</li> <li>UNDER SCAN: UNDER SCAN機能がついているモニタで使用する場合に適します。</li> <li>OVER SCAN: 通常の民生モニタを使用する場合に適します。</li> <li>OFF: 非表示</li> <li>※ 設定は VIDEO OUT 1、VIDEO OUT 2 で共通です。</li> </ul> |
| (6) MARK (VIDEO)      | VIDEO 出力のアラームおよびビデオロスチャネルに「A」文字<br>および「L」文字の表示(ON)/非表示(OFF)を設定します。<br>※ 設定は VIDEO OUT 1、VIDEO OUT 2 で共通です。                                                                                                    |
| (7) BORDER<br>(VIDEO) | <b>VIDEO</b> 出力のボーダーをWHITE/BLACK/OFFから選択します。<br>※ 設定は VIDEO OUT 1、VIDEO OUT 2 で共通です。                                                                                                    |
### 5-6. LAN (LAN 設定)

メインメニューで [LAN] にカーソルを合わせて ENTER を押すと、次のような LAN 画面が 表示されます。LAN 画面では、LAN インターフェースに関する各種設定を行うことができ ます。

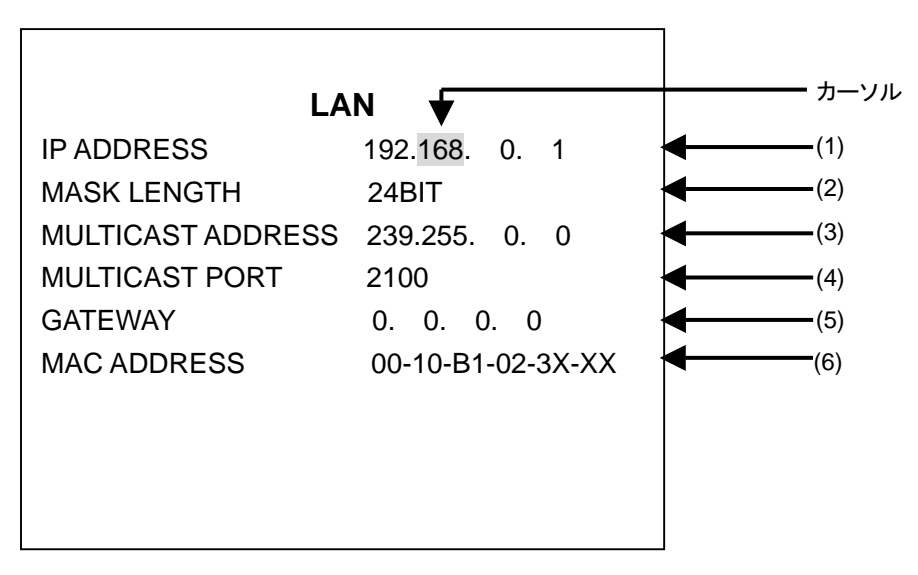

<LAN 画面>

※上図の各設定は工場出荷時の設定です。

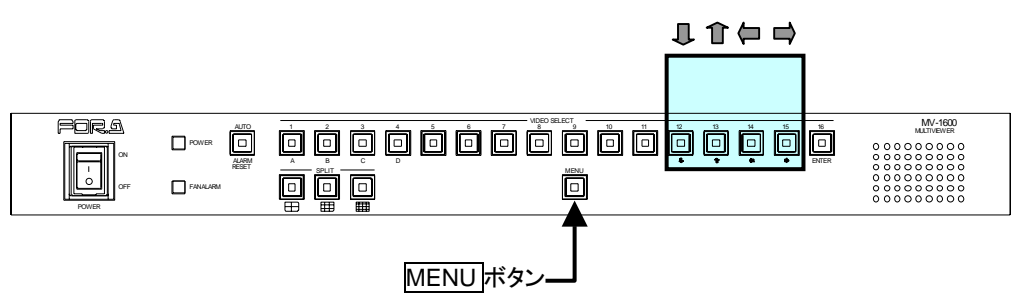

◆ 操作方法

| 操作ボタン | 動 作 内 容          |
|-------|------------------|
| Ţ     | カーソルを次の項目に移動します。 |
| Î     | カーソルを前の項目に移動します。 |
| Į.    | 設定項目の内容を戻します。    |
| E)    | 設定項目の内容を進めます。    |
| MENU  | メインメニューに戻ります。    |

| 沙幸 | 設定できない値のときに MENU ボタンを押すと、エラー表示が出力されます。 |
|----|----------------------------------------|
| 住息 | ↓ 		 ボタンを押して、エラーを解除し、設定しなおしてください。      |

#### 設定項目

| 項目              | 設 定 内 容                                               |
|-----------------|-------------------------------------------------------|
|                 | 機器の IP ADDRESS を設定します。LAN インターフェースでご使用の際には必ず設定してください。 |
| (1) IP ADDRESS  | なお、他のネットワークシステムと接続して使用する場合は、<br>必ずシステム管理者と相談してください。   |
|                 | 「0.0.0」~「255.255.255」の範囲で値の変更が可能です。                   |
|                 | ただし、「0.0.0.0」および「1.0.0.0」については設定できません。                |
| (2) MASK LENCTU | 機器のサブネットマスク長を設定します。                                   |
| (2) MASK LENUTH | 「0」~「31」の範囲で設定可能です。                                   |
|                 | 機器をマルチキャストモードで動作させる場合に使用するマル<br>チキャストアドレスを設定します。      |
| (3) MULTICAST   | 「224.0.0.0」~「239.255.255」の範囲で値の変更が可能です。               |
| ADDRESS         | ただし、「224.0.0.0」~「224.0.0.255」については設定できませ<br>ん。        |
|                 | ※ユニキャストモードの場合は、設定する必要はありません。                          |
| (4) MULTICAST   | 機器をマルチキャストモードで動作させる場合に使用するマル<br>チキャストポートを設定します。       |
| PORT            | 「1024」~「65535」の範囲で設定可能です。                             |
|                 | ※ユニキャストモードの場合は、設定する必要はありません。                          |
| (5) GATEWAY     | ゲートウェイを使用しないネットワークでは設定する必要はありません。                     |
|                 | 「0.0.0」~「255.255.255」の範囲で設定可能です。                      |
|                 | 機器に設定されているマックアドレス値を表示します。                             |
| (0) MAC ADDRESS | 内容の変更はできません。                                          |

注意

**MULTICAST ADDRESS** および **MUTICAST PORT** 以外の設定は **MV-1600** 本体の電源を入力した際に反映されます。設定を変更した際は、必ず **MV-1600** の電源を一度 **OFF** にし、再度電源を投入してください。

### 5-7. SYSTEM (システム設定)

メインメニューで [SYSTEM] にカーソルを合わせて ENTER を押すと、次のような SYSTEM 画面が表示されます。SYSTEM 画面では、SXGA 機能かネットワーク機能かの選 択等の設定を行うことができます。

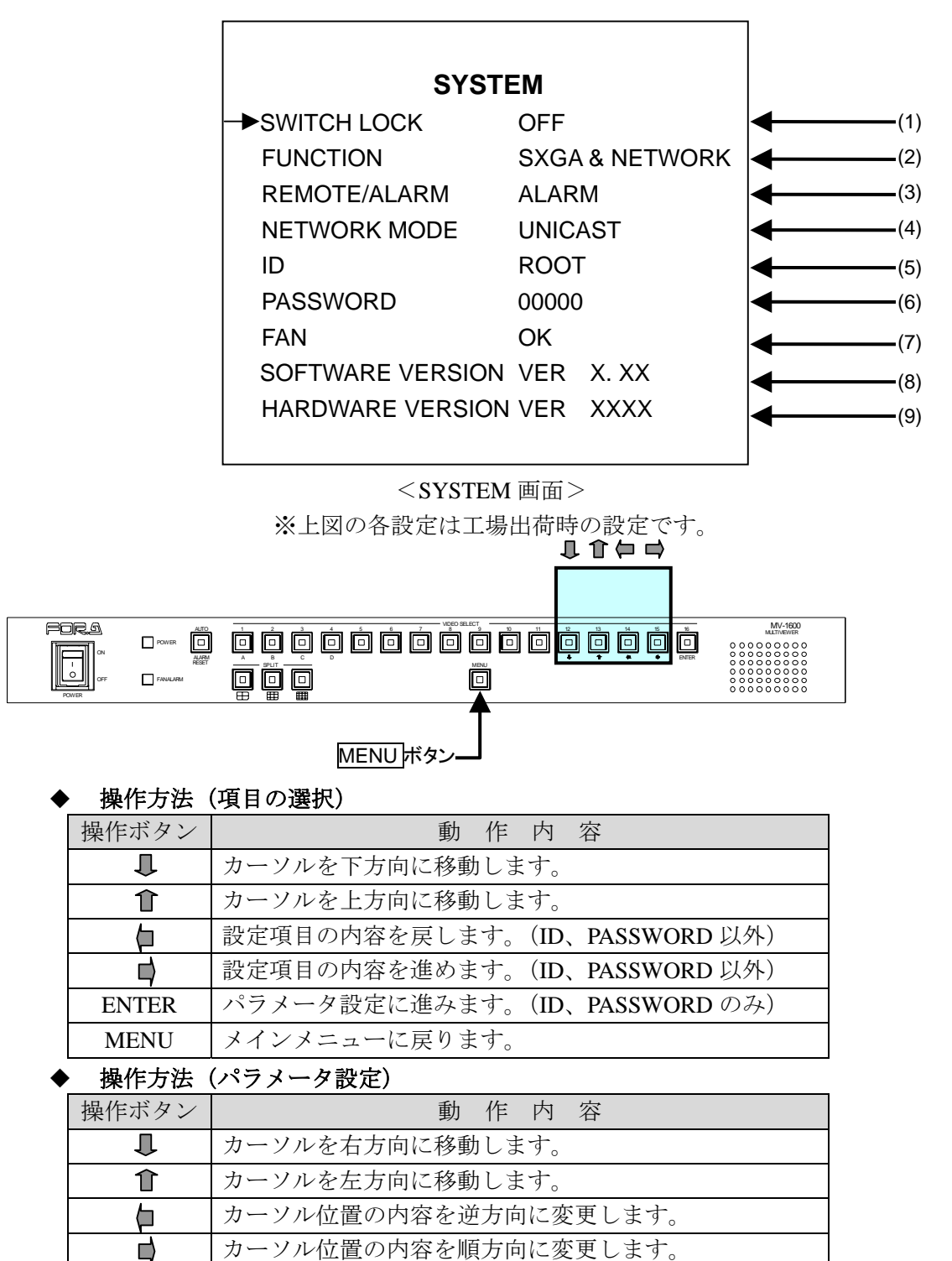

項目の選択に戻ります。

項目の選択に戻ります。

ENTER

MENU

#### ◆ 設定項目

| 項目                      |                                                                                                    | 設定内容                                                                                                    |  |
|-------------------------|----------------------------------------------------------------------------------------------------|----------------------------------------------------------------------------------------------------|--|
|                         | 前面ボタンの操作                                                                                                    | 乍LOCK 機能を設定します。                                                                                                    |  |
|                         | OFF:操作LOCKを行いません。全てのボタンが操作可能です。                                                                                                    |                                                                                                    |  |
| (1) SWITCH<br>LOCK      | ON:操作 LOCK を実行します。MENU<br>ず。                                                                                                    |                                                                                                    |  |
|                         | 操作 LOCK を実<br>MENU ボタンが                                                                                                    | 行中に MENU ボタン以外の前面操作を行った場合、<br>点滅し、操作 LOCK 有効中を示します。                                                                                |  |
|                         | 動作モードを設定                                                                                                    | 定します。                                                                                                    |  |
|                         | SXGA                                                                                                    | SXGA 出力機能が有効となります。動画転送機能も<br>有効ですが、SXGA 出力機能が優先されるため、動<br>画転送機能のフレームレート(画像の更新間隔)は<br>遅くなります。                                       |  |
|                         | NETWORK                                                                                                    | LAN インターフェースでの動画転送機能が有効となります。                                                                                                    |  |
| (2) FUNCTION            | NETWORK+A                                                                                                    | 動画転送機能にアラーム情報が付加されます。                                                                                                    |  |
|                         | SXGA&<br>NETWORK                                                                                                    | SXGA 出力機能と LAN インターフェースでの動画<br>転送機能が同時に有効となります。ただし、それぞ<br>れのフレームレート(画像の更新間隔)は SXGA<br>出力機能または動画転送機能のどちらか一方を使<br>用しているときに比べて遅くなります。 |  |
|                         | SXGA&<br>NETWORK+A                                                                                                    | SXGA 出力機能と動画転送機能の同時出力にアラーム情報が付加されます。                                                                                               |  |
| (3) REMOTE<br>/ ALARM   | <ul> <li>背面に配置してある REMOTE / ALARM インターフェースの制御を<br/>設定します。</li> <li>REMOTE : REMOTE インターフェースとして動作します。</li> <li>ALARM : ALARM インターフェースとして動作します。</li> <li>※ REMOTE の CH1~CH16 が ALARM インターフェースとして動作します。</li> </ul> |                                                                                                    |  |
|                         | ネットワークモー                                                                                                    | ードを設定します。                                                                                                    |  |
| (4) NETWORK<br>MODE     | UNICAST                                                                                                    | ユニキャストモードに設定します。                                                                                                    |  |
|                         | MULTICAST                                                                                                    | マルチキャストモードに設定します。                                                                                                    |  |
| (5) ID                  | Web ブラウザおよび専用ソフトと接続を行う際の認証 ID を設定しま<br>す。設定可能文字は英数字で、8 文字まで設定できます。<br>8 文字すべてを空白文字にすると認証を行いません。                                                                                                    |                                                                                                    |  |
| (6) PASSWORD            | Web ブラウザおよび専用ソフトと接続を行う際の認証パスワードを<br>設定します。0~9の数字5桁を設定します。                                                                                                    |                                                                                                    |  |
| (7) FAN                 | ファンの状態を表示します。<br>OK : ファンは問題なく動作しています。<br>NG : ファンに異常があります。                                                                                                    |                                                                                                    |  |
| (8) SOFTWARE<br>VERSION | 内部ソフトウェアのバージョンが表示されます。                                                                                                    |                                                                                                    |  |
| (9) HARDWARE<br>VERSION | 内部ハードウェアのバージョンが表示されます。                                                                                                    |                                                                                                    |  |

動画転送機能は、常に行われます。動画転送を停止する場合は、フレームレートを「0」に設定してください。詳細は MV-1600 RS-232C/LAN コマンド、「2-7. 動画転送フレームレートコマンド」を参照してください。

**注意** ID および PASSWORD は MV-1600 本体の電源を入力した際に反映されます。 設定を変更した際は、必ず MV-1600 の電源を一度 OFF にし、再度電源を投入 してください。

### 6-1. コネクタピン配列

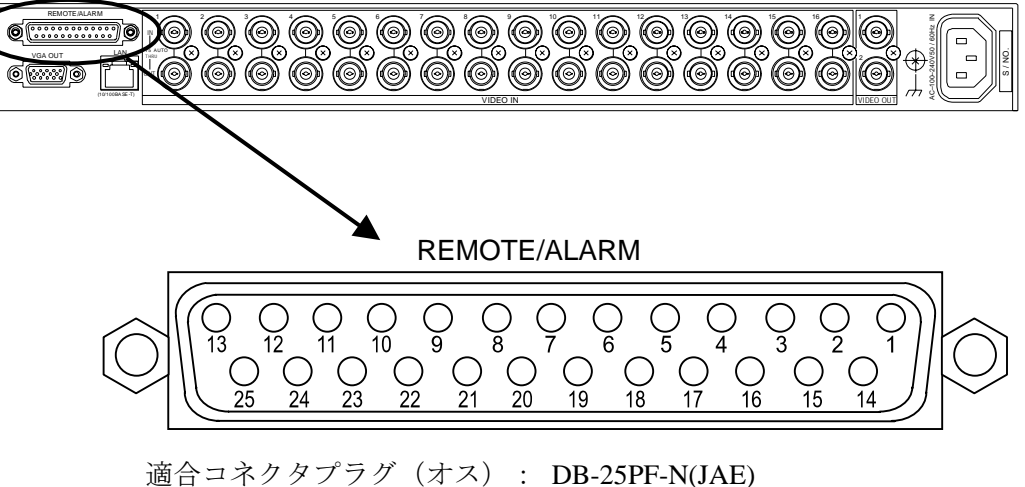

カバー: DB-25PF-N(JAE)
 カバー: DB-C4-J11-S1(JAE)
 ※ インチネジを使用してください。

コネクタのピンと機能は次のようになります。

| ピン番号 | 機能名               | ピン番号 | 機能名               |
|------|-------------------|------|-------------------|
| 1    | +5V               | 14   | CH12 REMOTE/ALARM |
|      | (出力最大 200mA 供給可能) |      |                   |
| 2    | AUTO/RESET        | 15   | CH13 REMOTE/ALARM |
| 3    | CH1 REMOTE/ALARM  | 16   | CH14 REMOTE/ALARM |
| 4    | CH2 REMOTE/ALARM  | 17   | CH15 REMOTE/ALARM |
| 5    | CH3 REMOTE/ALARM  | 18   | CH16 REMOTE/ALARM |
| 6    | CH4 REMOTE/ALARM  | 19   | SPLIT4            |
| 7    | CH5 REMOTE/ALARM  | 20   | SPLIT9            |
| 8    | CH6 REMOTE/ALARM  | 21   | SPLIT16           |
| 9    | CH7 REMOTE/ALARM  | 22   | RS-232C TXD       |
| 10   | CH8 REMOTE/ALARM  | 23   | RS-232C RXD       |
| 11   | CH9 REMOTE/ALARM  | 24   | FAN ALARM         |
| 12   | CH10 REMOTE/ALARM | 25   | GND               |
| 13   | CH11 REMOTE/ALARM |      |                   |

**注意** ALARM 動作時でも、2、19~24 ピンは REMOTE 動作と同様です。

#### ◆ ピンおよび機能

<ピン配列>

「6-1. コネクタピン配列」を参照してください。 <機能>

REMOTE インターフェース

| 1.11. 2.1. A | ~                                                                                 | 1. www.                                                                             |
|--------------|-----------------------------------------------------------------------------------|-------------------------------------------------------------------------------------|
| 機能名          | 動作                                                                                | 参照                                                                                  |
| AUTO/RESET   | 前面パネル AUTO<br>/ALARM RESET ボタン<br>機能と同様、画面切換<br>え、およびアラーム、ビ<br>デオロスのリセットを<br>します。 | 「4-7-1.1 画面の自動切換え」<br>「4-7-2.4 分割、9 分割画面の自動切換え」<br>「4-8-3. アラームおよびビデオロスの強<br>制リセット」 |
| CH 1~16      | 前面パネル SELECT1~<br>16 ボタン機能と同様、1<br>画面で表示される映像<br>を選択します。                          | 「4-4. 1画面を表示する」<br>「4-6. 分割画面のページを選択する」                                             |
| SPLIT 4、9、16 | 前面パネル SPLIT4、9、<br>16 ボタン機能と同様、各<br>分割画面を表示させま<br>す。                              | 「4-5. 分割画面を表示する」                                                                    |

#### 回路例

※ 入力信号のパルス幅は 100ms 以上必要です。また、入力信号の間隔は 100ms 以上 空けてください。

1)

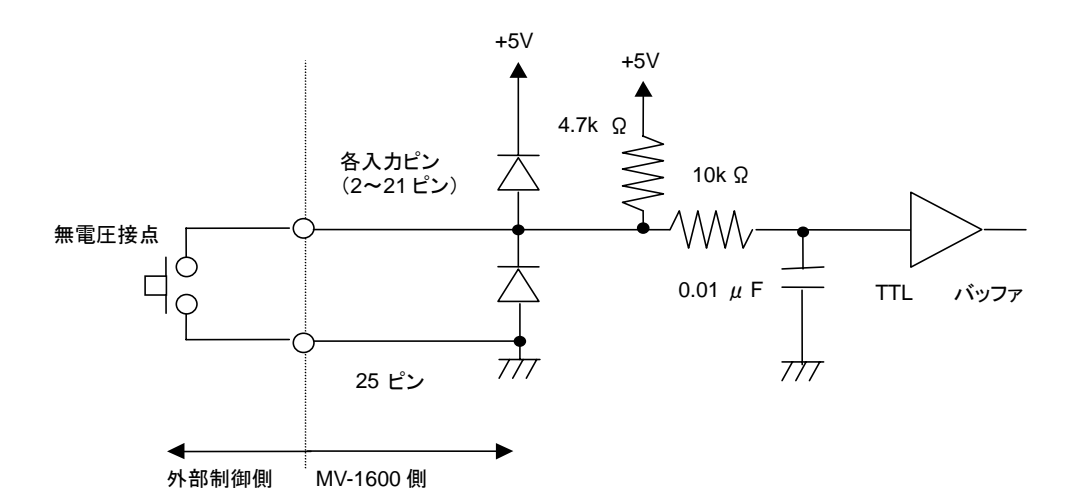

2)

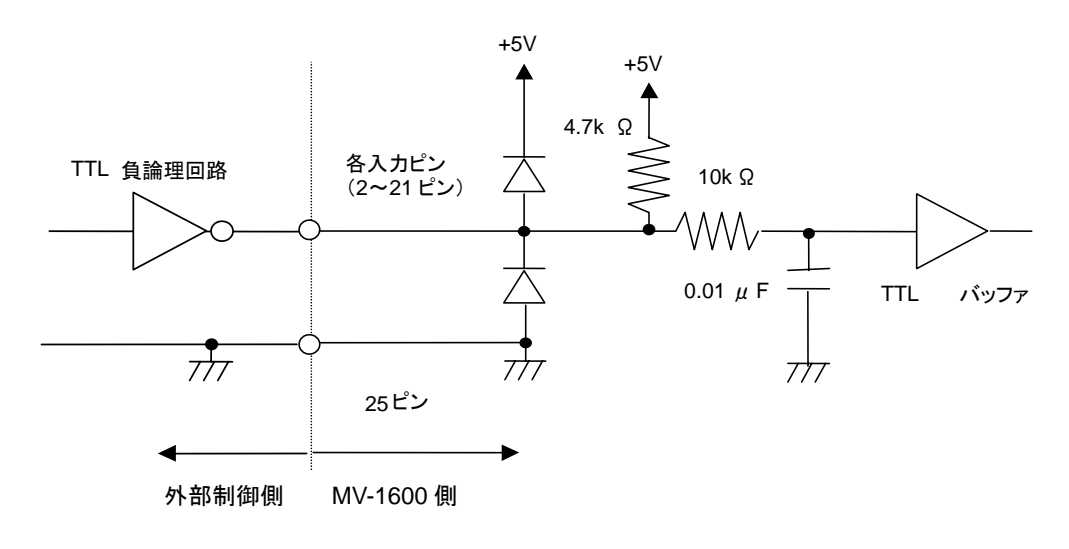

REMOTE / ALARM インターフェース制御の設定を ALARM にしているときに は、CH1~CH16の REMOTE 制御は使用できません。詳しくは「5-7.SYSTEM (システム設定)」を参照してください。

#### ◆ ピンおよび機能

<ピン配列> 「6-1. コネクタピン配列」を参照してください。 <機能> 「4-8.アラームおよびビデオロス画面表示」を参照してください。

#### ◆ アラーム入力回路例

※ 入力信号のパルス幅は 100ms 以上必要です。(トリガー信号設定時)

(F

回路は REMOTE と同じですので、「6-2. REMOTE インターフェース」の 回路例を参照してください。

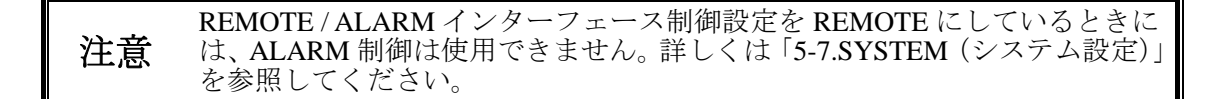

### 6-4. FAN ALARM 出力

#### ◆ ピンおよび機能

「6-1. コネクタピン配列」を参照してください。

<機能>

本体前面に組み込まれているファンが停止した場合、24 ピンからファンアラーム信号 が出力されます。

ファンアラーム動作中はLOW レベルです。

#### ◆ アラーム出力回路接続例

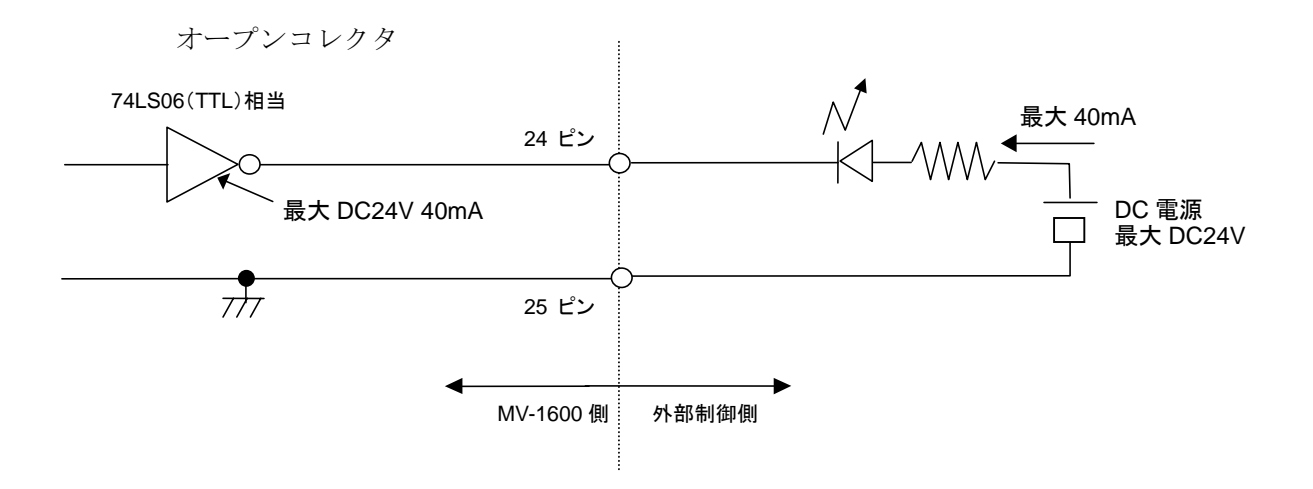

### 6-5. RS-232C インターフェース

RS-232C インターフェースおよび LAN インターフェースのコマンドフォーマットは共通で す。プロトコルについては、付録「RS-232C/LAN コマンド」を参照してください。

### 6-5-1. RS-232C コネクタ

**RS-232C**の信号は ALARM/REMOTE コネクタに配置されています。ピン配列については「6-1. コネクタピン配列」を参照してください。

\_\_\_\_\_

### 6-5-2. ケーブル接続例

|         |       | PC/AT 互打 | <b>樊</b> 機 |
|---------|-------|----------|------------|
| MV-1600 |       | ピン番号     | 信号内容       |
| ピン番号    | 信号内容  | 1        | 未使用        |
| 22      | TXD · | 2        | RXD        |
| 23      | RXD   | 3        | TXD        |
| 25      | GND   | 4        | DTR        |
|         |       | 5        | GND        |
|         |       | 6        | DSR        |
|         |       | 7        | RTS        |
|         |       | 8        | CTS        |
|         |       | 9        | 未使用        |

D-sub 25 ピン オス

D-sub9ピン メス

.....

### 6-5-3. 通信フォーマット

#### <シリアル通信規格>

| 通信方式    | 非同期式、全二重 |
|---------|----------|
| 転送速度    | 9600bps  |
| データ長    | 8bit     |
| ストップビット | 1bit     |
| パリティ    | なし       |
| フロー制御   | なし       |

# 7. LAN インターフェース

RS-232C インターフェースおよび LAN インターフェースのコマンドフォーマットは共通で す。プロトコルについては、付録「RS-232C/LAN コマンド」を参照してください。

### 7-1. LAN コネクタ

| <lan コネクタ端千配列表=""></lan> | <lan< th=""><th>子配列表&gt;</th></lan<> | 子配列表> |
|--------------------------|--------------------------------------|-------|
|--------------------------|--------------------------------------|-------|

| ピン番号 | 信号名  | 信号内容   |
|------|------|--------|
| 1    | TXD+ | 送信ライン+ |
| 2    | TXD- | 送信ラインー |
| 3    | RXD+ | 受信ライン+ |
| 4    | —    | 未使用    |
| 5    | —    | 未使用    |
| 6    | RXD- | 受信ラインー |
| 7    | _    | 未使用    |
| 8    | —    | 未使用    |

# 7-2. イーサネット通信規格

<イーサネット通信規格>

| ビットレート | 10Mbps/100Mbps 全2重、半2重 自動切換え |
|--------|------------------------------|
| アクセス方式 | CSMA/CD プロトコル (IEEE802.3 準拠) |
| 伝送媒体   | 10BASE-T/100BASE-TX          |
| 使用コネクタ | RJ-45型 (カテゴリー5対応)            |
| 世俗ケーブル | カテゴリー5 対応ツイスト・ペアケーブル         |
| 推奨クロシル | (UTP または STP)                |

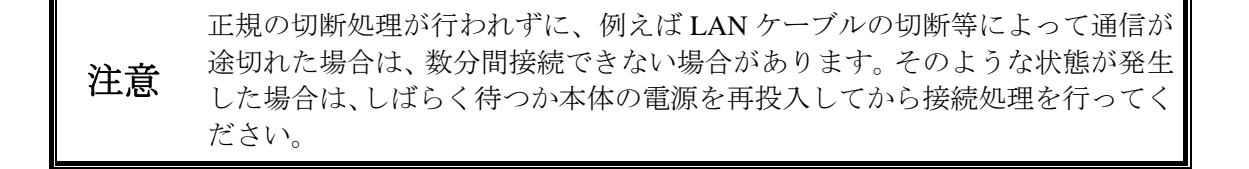

# 8. 故障かなと思ったときに

修理を依頼される前に、次のことを確認してください。

下記の項目をすべて確認しても正常に動作しない場合は、製品の電源を OFF **注意** にし、再度 ON にしてください。それでも正常に動作しない場合は、販売代理 店へご連絡ください。

| 状況                                    | チェック項目                                  | 対応                                                                           |
|---------------------------------------|-----------------------------------------|------------------------------------------------------------------------------|
| 前面 FAN ALARM ラ<br>ンプが点灯または点<br>滅している。 | 側面冷却ファン吹き出<br>し口が異物で塞がれて<br>いないか確認ください。 | 異物がある場合は取り除いてください。<br>異物がない場合、冷却ファンを交換する<br>必要があります。販売代理店へご連絡く<br>ださい。       |
| 画面に情報が表示さ<br>れない。                     | 各情報表示が OFF に設<br>定されていませんか?             | メニュー画面にて表示設定を確認して<br>ください。詳しくは「5-5. DISPLAY(画<br>面表示の設定)」をご確認ください。           |
| 前面ボタンで操作で<br>きない。                     | ボタン操作時に MENU<br>ボタンが点滅していま<br>せんか?      | スイッチロック設定が有効になってい<br>ますので解除してください。詳しくは<br>「5-7. SYSTEM(システム設定)」をご<br>確認ください。 |
| 工場出荷時の設定に<br>戻したい。                    |                                         | 前面パネルのAUTOボタンを押しなが<br>ら電源を投入してください。バックアッ<br>プされたデータは全て初期化されます。               |

# 9. 仕様および外観図

# 9-1. 仕様

| テレビジョン方式       | NTSC または PAL 方式(自動切換え)                                                                                                    |
|----------------|----------------------------------------------------------------------------------------------------|
| ビデオ入力          | 1.0V(p-p)(カラーまたはモノクロ)<br>75Ωまたはループスルー(自動終端)BNC(非同期可)16 入力                                                                                                    |
| ビデオ出力          |                                                                                                    |
| VGA OUT        | <ul> <li>D-SUB 15 ピン 1 出力</li> <li>解像度: 1280×1024 (SXGA) ※ 映像部: 1280×960pixels<br/>水平走査周波数: 64.0kHz<br/>垂直走査周波数: 60.0Hz</li> <li>映像信号: 0.7V(p-p)±0.1V 75Ω</li> <li>同期信号: セパレート同期信号 (TTL レベル 正極性)</li> <li>画面表示: 単画面、4 分割画面、9 分割画面、16 分割画面から選択</li> <li>※ SXGA 出力機能と動画転送機能の同時使用を選択した場合、フレームレート (画像の更新間隔) は SXGA 出力機能のみを選択したときの半分になります。</li> </ul> |
| VIDEO OUT 1, 2 | 1.0V(p-p)±0.1V 75Ω BNC 2出力<br>画面表示:単画面、4割画面、16画面から選択                                                                                                    |
| インターフェース       |                                                                                                    |
| リモート入力         | 外部制御/アラーム入力兼用コネクタ D-sub 25 ピン メス<br>TTL 負論理パルスまたはメイク接点入力 パルス幅 100ms 以上<br>制御内容: AUTO/RESET、カメラ 1~16 選択、SPLIT4/9/16 選択<br>※ アラーム制御選択時は使用出来ません。                                                                                                    |
| アラーム入力         | 外部制御/アラーム入力兼用コネクタ D-sub 25 ピン メス<br>TTL 負論理パルスまたはレベル信号またはメイク接点<br>パルス幅 100ms 以上(TRIG 設定時) 16 入力<br>※ リモート制御選択時は使用出来ません。                                                                                                    |
| RS-232C        | 外部制御/アラーム入力兼用コネクタ D-sub 25 ピン メス<br>非同期式、全二重、伝送速度 9,600bps、データ長 8bit<br>ストップビット 1bit、パリティ なし、1 系統<br>制御内容:ビデオ出力の選択およびメニュー設定                                                                                                    |

 10BASE-T/100BASE-TX
 RJ-45 (カテゴリー5 対応)1系統

 制御内容:ビデオ出力の選択およびメニュー設定

### 動画転送:最大フレームレート 60fps

画像圧縮方式 JPEG

転送画面:単画面、4分割画面、16分割画面から選択 画像サイズ: SXGA(1280×960 pixels)、VGA(640×480

pixels) から選択

※ 最大フレームレートは使用環境により異なります。

※ SXGA 出力機能と動画転送機能の同時使用を選択した場合、 フレームレートは動画転送機能のみを選択したときと比べて 遅くなります。

#### 表示文字

カメラタイトル

LAN

|  | SXGA 出力、<br>LAN 動画転送 | 行×8文字 | 英数字、 | カナ、 | 記号 |
|--|----------------------|-------|------|-----|----|
|--|----------------------|-------|------|-----|----|

| VIDEO 出力 1,2 | 1 行×6 文字 | 英数字、 | カナ、 | 記号 |
|--------------|----------|------|-----|----|
|--------------|----------|------|-----|----|

#### 特殊表示

| アラーム表示 | アラーム画面に自動切換え           |
|--------|------------------------|
|        | SXGA 出力:タリー枠表示、「A」文字表示 |
|        | VIDEO 出力、動画転送:「A」文字表示  |

ビデオロス表示
 ビデオロス画面に自動切換え
 SXGA 出力:タリー枠表示、「L」文字表示
 VIDEO 出力、動画転送:「L」文字表示

- データ保持 メニュー内容を EEPROM にてバックアップ
- 電源電圧 AC100V~240V(±10%) 50Hz/60Hz
- 消費電力 28VA (27W) (100V 使用時)
- 使用温度 0°C-40°C
- 使用湿度 30%~90%(結露のないこと)
- 外形寸法 424 (W)×44 (H)×350 (D)mm
- 質量 4.5kg

| 消耗部品 | 冷却ファン: | P1385(前面) | 交換時期約5年(常温使用時)        |
|------|--------|-----------|-----------------------|
|      | 電源:    | 100V 系    | 交換時期約2.1年(40°C使用時)    |
|      |        | 200V 系    | 交換時期約 2.2 年(40°C 使用時) |

(寸法単位 mm)

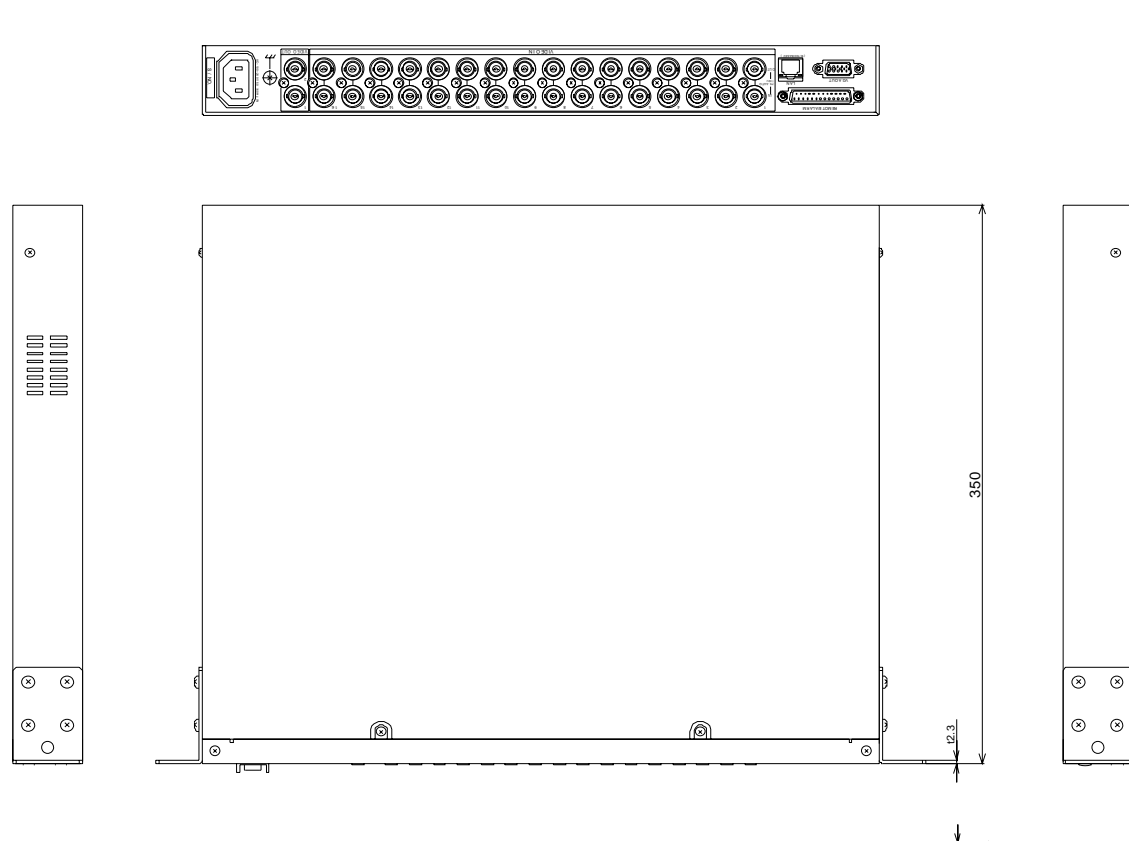

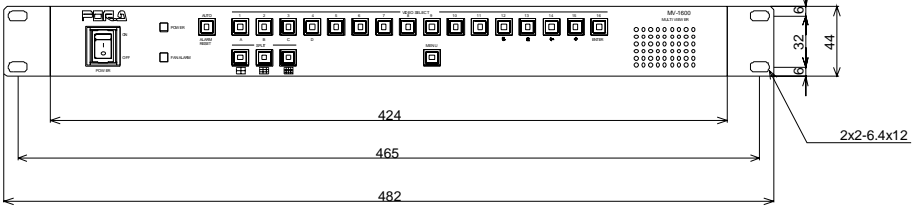

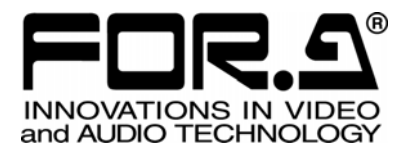

# **RS-232C/LAN** コマンド

**MV-1600** マルチビューワ Multi Viewer

# 株式会社 朋栄

| 1. 通信規格                                                                                                    | 1  |
|----------------------------------------------------------------------------------------------------|----|
| 1-1. RS-232C インターフェース通信規格                                                                                                    | 1  |
| 1-2. LAN インターフェース通信規格                                                                                                    | 1  |
| 1-3. LAN インターフェース通信での注意点                                                                                                    | 2  |
| 1-4. コマンドプロトコルのフォーマット                                                                                                    | 4  |
| 1-5. 応答メッセージのフォーマット                                                                                                    | 4  |
| 1-6. 動画転送機能の画像データフォーマット                                                                                                    | 5  |
| 2. 制御コマンド                                                                                                    | 7  |
| 2-1.1 画面表示コマンド                                                                                                    | 7  |
|                                                                                                    | 7  |
| <ul> <li>2-3 分割ページ切換えコマンド</li> </ul>                                                                                                    | ,  |
| 2-4. 自動切換え開始コマンド                                                                                                    | 8  |
| 2-5. アラームリセットコマンド                                                                                                    | 8  |
| 2-6. アラームインプットコマンド                                                                                                    | 9  |
| 2-7. 動画転送フレームレートコマンド                                                                                                    | 9  |
| 2-8. 動画転送 JPEG 圧縮率コマンド                                                                                                    | 10 |
| 2-9. 動画転送画面サイズコマンド                                                                                                    | 10 |
| 2-10. 画像データフォーマット情報付加設定コマンド                                                                                                    | 10 |
|                                                                                                    | 11 |
| 3. 状態要兆コマント                                                                                                    | 11 |
| $3-1$ , $N-\forall \exists \forall \exists \forall \forall \forall \forall \forall \forall \forall \forall \forall \forall \forall \forall \forall \forall \forall \forall$ | 11 |
| 3-2. ビデオノオーマット要求コマント                                                                                                    | 12 |
| 3-3. 田刀状態要米コマント                                                                                                    | 13 |
| 3-4. / フーム情報要求コマント                                                                                                    | 14 |
| 3-5. ノアンノフーム状態要求コマント                                                                                                    | 15 |
|                                                                                                    | 16 |
| 3-7. 画像アータノオーマット情報付加設正状態要水コマント                                                                                                    | 1/ |
| 4. メニュー設定制御                                                                                                    | 18 |
| 4-1. コマンドフォーマット                                                                                                    | 18 |
| 4-2. メニュー設定コマンド                                                                                                    | 18 |
| 4-2-1. TIME SETUP 設定コマンド                                                                                                    | 18 |
| 4-2-2. AUTO SEQUENCE 設定コマンド                                                                                                    | 19 |
| 4-2-3. ALARM/VIDEO LOSS 設定コマンド                                                                                                    | 20 |
| 4-2-4. TITLE 設定コマンド                                                                                                    | 21 |
| 4-2-5. DISPLAY 設定コマンド                                                                                                    | 23 |
| 4-2-6. SYSTEM 設定コマンド                                                                                                    | 24 |
| 4-2-7. MULTICAST 設定コマンド                                                                                                    | 25 |
| 4-3. メニュー設定状態要求コマンド                                                                                                    | 26 |
| 4-3-1. TIME SETUP 設定状態要求コマンド                                                                                                    | 26 |
| 4-3-2. AUTO SEQUENCE 設定状態要求コマンド                                                                                                    | 26 |
| 4-3-3. ALARM/VIDEO LOSS 設定状態要求コマンド                                                                                                    | 27 |
| 4-3-4. TITLE 設定状態要求コマンド                                                                                                    | 28 |

| 4-3-5. DISPLAY 設定状態要求コマンド   |  |
|-----------------------------|--|
| 4-3-6. SYSTEM 設定状態要求コマンド    |  |
| 4-3-7. MULTICAST 設定状態要求コマンド |  |

### 1-1. RS-232C インターフェース通信規格

シリアル制御装置と接続する場合の通信規格は次の通りです。

| 転送速度    | 9,600bps |
|---------|----------|
| データ長    | 8ビット     |
| ストップビット | 1ビット     |
| パリティ    | なし       |
| フロー制御   | なし       |

RS-232Cインターフェースの接続コネクタやケーブルについては、MV-1600
 取扱説明書「6-5. RS-232Cインターフェース」を参照してください。

### 1-2. LAN インターフェース通信規格

LAN 経由で制御装置と接続する場合の通信規格は次の通りです。

| 項目                   | 内容                                                                                                    |
|----------------------|----------------------------------------------------------------------------------------------------|
| 接続可能なネット<br>ワークプロトコル | データリンクレイヤ:CSMA/CD<br>ネットワークレイヤ:IP、ICMP、ARP、RARP<br>トランスポートレイヤ:TCP、UDP<br>アプリケーションレイヤ:ソケット                                     |
| IP アドレス              | 設定範囲:0~255.0~255.0~255<br>本体 MENU 画面にて設定<br>「0.0.0」および「1.0.0」は設定不可<br>初期化時設定は「192.168.0.1」                                    |
| サブネット<br>マスク長        | 設定範囲:0~31<br>本体 MENU 画面にて設定<br>初期化時設定は「24」                                                                                    |
| マルチキャスト<br>アドレス      | 設定範囲:224~239.0~255.0~255.<br>本体 MENU 画面および Web ブラウザ、または LAN コマンドにて設定<br>「224.0.0.0」~「224.0.0.255」は設定不可<br>初期化設定は「239.255.0.0」 |
| マルチキャスト<br>ポート       | 設定範囲:1024~65535<br>本体 MENU 画面および Web ブラウザ、または LAN コマンドにて設定<br>初期化設定は「2100」                                                    |
| ゲートウェイ               | 設定範囲:0~255.0~255.0~255.0~255<br>本体 MENU 画面にて設定<br>「0.0.0.0」はゲートウェイが設定されていない事を意味します。<br>初期化時設定は「0.0.0.0」                       |
| ポート番号                | 「2000」:動画転送機能選択時に画像データ受信用として使用<br>「2001」:コマンド送受信用として使用                                                                        |
| マックアドレス              | 工場出荷時に設定済み(変更不可)<br>内容は本体 MENU 画面にて確認可能です。                                                                                    |

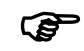

本体 MENU 画面での設定方法については、MV-1600 取扱説明書「5-6. LAN (LAN 設定)」を参照してください。

### 1-3. LAN インターフェース通信での注意点

- 1) IP アドレス、サブネットマスク長、ゲートウェイの各設定については、ご使用になる ネットワーク環境に合わせて必ず設定してください。
- 2) 他のネットワークシステムに接続して使用する場合、通常、各機器に設定する IP アドレス等には制限があります。ご使用となるネットワークに当てはまらない IP アドレス等を機器に対して設定した場合、通信異常等のトラブルを引き起こす可能性があります。必ずネットワークシステム管理者と相談し、各機器の設定内容が問題ないかどうかを確認した後にネットワークへ接続してください。
- 3) LANインターフェースによる制御は、MV-16001台に対し1台の制御 PC のみ可能です。
- 4) 制御 PC 等から、MV-1600 本体のポートに対して通信を確立すると制御可能になります。 制御を終了する場合には、ポートの通信を開放してください。
- 5) 画像データ受信用ポート(ポート番号 2000)は、ポートの通信を開放してから、MV-1600 本体のポートが開放するまで約 10 秒間かかります。その間は、通信の確立をすること はできません。
- 6) コマンドポート (ポート番号 2001) は何もコマンドが送られない時間が 5 秒間続くと socket 接続を自動的に切断します。
- 7) ID およびパスワードによる認証が有効になっている場合、コマンドの先頭に下記のデ ータを追加して送信してください。

| バイト | パラメータ      | コマンド                                                               | 設定内容           |
|-----|------------|--------------------------------------------------------------------|----------------|
| 1   | ID 文字数     | 1~8                                                                | ID 設定文字数       |
| *   | ID 設定文字データ | ASCII コード<br>英数字のみ<br>(次頁表参照<br>1 <sup>st</sup> +2 <sup>nd</sup> ) | ID 設定文字 1~8 文字 |
|     |            | 0~9                                                                | 1 桁目           |
|     |            | 0~9                                                                | 2 桁目           |
| *   | パスワードデータ   | 0~9                                                                | 3 桁目           |
|     |            | 0~9                                                                | 4 桁目           |
|     |            | 0~9                                                                | 5 桁目           |

※IDの設定値によって、送信データのバイト数は変わります。

| $1^{st}$<br>$2^{nd}$ | 0 | 1 | 2  | 3 | 4 | 5 | 6 | 7 | 8 | 9 | А | В | C | D | Е | F |
|----------------------|---|---|----|---|---|---|---|---|---|---|---|---|---|---|---|---|
| 0                    |   |   | SP | 0 |   | Р |   |   |   |   |   |   |   |   |   |   |
| 1                    |   |   |    | 1 | Α | Q |   |   |   |   |   |   |   |   |   |   |
| 2                    |   |   |    | 2 | В | R |   |   |   |   |   |   |   |   |   |   |
| 3                    |   |   |    | 3 | С | S |   |   |   |   |   |   |   |   |   |   |
| 4                    |   |   |    | 4 | D | Т |   |   |   |   |   |   |   |   |   |   |
| 5                    |   |   |    | 5 | Е | U |   |   |   |   |   |   |   |   |   |   |
| 6                    |   |   |    | 6 | F | V |   |   |   |   |   |   |   |   |   |   |
| 7                    |   |   |    | 7 | G | W |   |   |   |   |   |   |   |   |   |   |
| 8                    |   |   |    | 8 | Н | Х |   |   |   |   |   |   |   |   |   |   |
| 9                    |   |   |    | 9 | Ι | Y |   |   |   |   |   |   |   |   |   |   |
| А                    |   |   |    |   | J | Ζ |   |   |   |   |   |   |   |   |   |   |
| В                    |   |   |    |   | Κ |   |   |   |   |   |   |   |   |   |   |   |
| С                    |   |   |    |   | L |   |   |   |   |   |   |   |   |   |   |   |
| D                    |   |   |    |   | Μ |   |   |   |   |   |   |   |   |   |   |   |
| E                    |   |   |    |   | Ν |   |   |   |   |   |   |   |   |   |   |   |
| F                    |   |   |    |   | 0 |   |   |   |   |   |   |   |   |   |   |   |

表:使用文字コード

空欄部分は使用できません。

#### ◆ MV-1600 状態遷移図

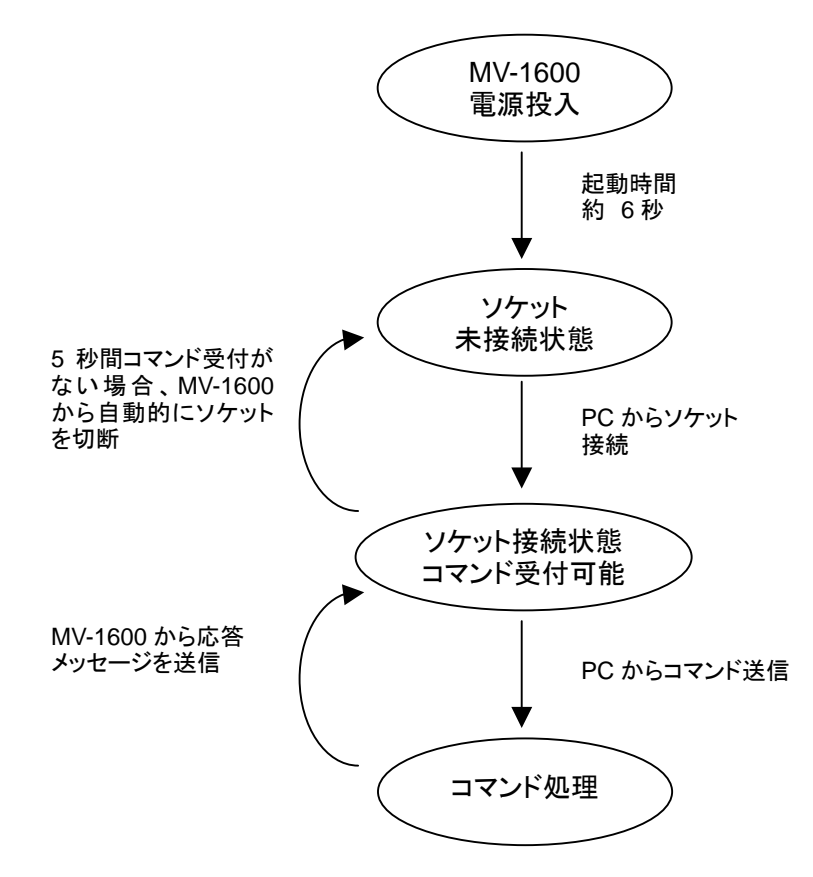

### 1-4. コマンドプロトコルのフォーマット

**RS-232C** インターフェースおよび LAN インターフェースのコマンドフォーマットは共通で す。下記のように制御装置から発行します。

いずれのコマンドも全て ASCII コードで送受信します。コマンドごとに入力するコードおよ びパラメータが各表に示されていますので、それに従ってください。

● コマンドフォーマット

| コマンドコード | + コマンドパラメータ + CR + LF |  |
|---------|-----------------------|--|
| (2バイト)  | (各パラメータ指定バイト)         |  |

(LF はなくても動作します)

例:チャネル切換えコマンドを送信する場合

| バイト | パラメータ   | コマンド  | 設定内容            |
|-----|---------|-------|-----------------|
| 1   | コマンドコード | S     |                 |
| 2   |         | С     |                 |
| 3-4 | カメラチャネル | 01~16 | 表示チャネル番号 CH1~16 |
| 5   | ナンドリード  | CR    |                 |
| 6   |         | LF    |                 |

注意

MV-1600 はコマンドを受信した場合、応答、メッセージ等を返信します。 MV-1600 が返信する前に次のコマンドを発行すると、正常に動作しません。

# 1-5. 応答メッセージのフォーマット

コマンド送信後、MV-1600からの応答メッセージを受信します。

◆ 正常終了

正常に受信処理したとき、次のメッセージが返信されます。

| バイト | パラメータ    | メッセージ | 内容 |
|-----|----------|-------|----|
| 1   | メシオージョーズ | 0     |    |
| 2   | XYENVIN  | K     |    |
| 3   | インズリーズ   | CR    |    |
| 4   |          | LF    |    |

#### ◆ 異常終了

何らかの原因で正しくコマンドが発行されなかったとき、次のメッセージが返信されます。

| バイト | パラメータ    | メッセージ | 内容    |
|-----|----------|-------|-------|
| 1   |          | Е     |       |
| 2   | メッセージコード | R     | 「ERR」 |
| 3   |          | R     |       |
| 4   | エンドコード   | CR    |       |
| 5   |          | LF    |       |

### 1-6. 動画転送機能の画像データフォーマット

動画転送フレームレートコマンドで Ofps 以外を設定すると動画転送を開始し、以下のフォ ーマットに従って画像データが MV-1600 より転送されます。動画転送を停止する場合は、 動画転送フレームレートコマンドで Ofps を設定してください。

LAN による動画転送機能は FUNCTION の設定に関係なく使用できます。詳しくは MV-1600 取扱説明書「5-7. SYSTEM(システム設定)」を参照してください。動画転送フレームレートコマンドについては「2-7.動画転送フレームレートコマンド」を参照してください。動画転送は LAN インターフェースのみ可能です。RS-232C インターフェースでは使用できません。動画転送に使用するポート番号は 2000 です。

- (1) ALARM/VIDEO LOSS 情報の付加を OFF に設定した場合
- ◆ 画像データフォーマット

| 画面コード + | データサイズ  | + JPEG 画像データ |
|---------|---------|--------------|
| (1 バイト) | (4 バイト) | (可変長)        |

画面コード: 送信されている JPEG 画像の画面の種類を表します。

データサイズ: 送信されている JPEG 画像データのデータ量を表します。6 バイト目から最後のバイトまでの合計が JPEG 画像データサイズです。

JPEG 画像データ: JPEG 圧縮後の画像データです。データサイズは可変長です。JPEG の詳細については JPEG の規格書などを参照ください。

| バイト                       | パラメータ      | データ        | 内容                                  |  |  |
|---------------------------|------------|------------|-------------------------------------|--|--|
|                           |            | 0x00~0x0F  | チャネル1の1画面表示<br>〜チャネル16の1画面表示        |  |  |
|                           |            | 0x20       | 4 分割画面表示<br>(画面サイズ 640x480pixels)   |  |  |
| 1                         | 画面コード      | 0x21       | 4 分割画面表示<br>(画面サイズ1280x960pixels)   |  |  |
|                           |            | 0x22       | 16 分割画面表示<br>(画面サイズ 640x480pixels)  |  |  |
|                           |            | 0x23       | 16 分割画面表示<br>(画面サイズ 1280x960pixels) |  |  |
| 2-5                       | データサイズ     | 0xXXXXXXXX | 送信されている JPEG 画像デ<br>ータのデータ量         |  |  |
| 6<br>・<br>・<br>(データサイズ)+6 | JPEG 画像データ | JPEG データ   | JPEG 画像データ                          |  |  |

注意 画像データフォーマットは全てバイナリデータです。

#### (2) ALARM/VIDEO LOSS 情報の付加を ON に設定した場合

#### ◆ 画像データフォーマット

| 画面コード + | アラーム情報 + | ビデオロス情報 + | データサイズ  | + JPEG 画像データ |
|---------|----------|-----------|---------|--------------|
| (1 バイト) | (2 バイト)  | (2 バイト)   | (4 バイト) | (可変長)        |

アラーム情報: 現在アラームが入力されているチャネルを表します。 ビデオロス情報:現在ビデオロスが発生しているチャネルを表します。

| バイト                         | パラメータ      | データ           | 内容                                                       |  |  |  |
|-----------------------------|------------|---------------|----------------------------------------------------------|--|--|--|
|                             |            | 0x80~0x8F     | チャネル1~16の1画面表示                                           |  |  |  |
|                             |            | 0xA0          | 4 分割画面表示<br>(画面サイズ 640x480pixels)                        |  |  |  |
| 1                           | 画面コード      | 0xA1          | 4 分割画面表示<br>(画面サイズ1280x960pixels)                        |  |  |  |
|                             |            | 0xA2          | 16 分割画面表示<br>(画面サイズ 640x480pixels)                       |  |  |  |
|                             |            | 0xA3          | 16 分割画面表示<br>(画面サイズ 1280x960pixels)                      |  |  |  |
| 2-3                         | アラーム情報     | 0x0000~0xFFFF | Bit No.0~15<br>Bit 値 0 : アラーム発生なし<br>Bit 値 1 : アラーム発生中   |  |  |  |
| 4-5                         | ビデオロス情報    | 0x0000~0xFFFF | Bit No.0~15<br>Bit 値 0 : ビデオロス発生なし<br>Bit 値 1 : ビデオロス発生中 |  |  |  |
| 6-9                         | データサイズ     | 0xXXXXXXXXX   | 送信されている JPEG 画像デ<br>ータのデータ量                              |  |  |  |
| 10<br>・<br>・<br>(データサイズ)+10 | JPEG 画像データ | JPEG データ      | JPEG 画像データ                                               |  |  |  |

例: CH1、CH11、CH16にアラーム入力がある場合、2-3バイト目は、「0x8401」になります。

| チャネル番号  | CH<br>16 | CH<br>15 | CH<br>14 | CH<br>13 | CH<br>12 | CH<br>11 | CH<br>10 | CH<br>9 | CH<br>8 | CH<br>7 | CH<br>6 | CH<br>5 | CH<br>4 | CH<br>3 | CH<br>2 | CH<br>1 |
|---------|----------|----------|----------|----------|----------|----------|----------|---------|---------|---------|---------|---------|---------|---------|---------|---------|
| Bit No. | 15       | 14       | 13       | 12       | 11       | 10       | 9        | 8       | 7       | 6       | 5       | 4       | 3       | 2       | 1       | 0       |
| Bit 值   | 1        | 0        | 0        | 0        | 0        | 1        | 0        | 0       | 0       | 0       | 0       | 0       | 0       | 0       | 0       | 1       |
| バイト値    |          | 5        | 3        |          |          | 2        | 1        |         |         | (       | )       |         |         | 1       | l       |         |

|    | 画像データフォーマットは全てバイナリデータです。ALARM/VIDEO LOSS 情          |
|----|-----------------------------------------------------|
| 注意 | 報の設定については「2-10. 画像データフォーマット情報付加設定コマンド」<br>を参照してください |
|    | を変照してくたさい。                                          |

### 2-1.1 画面表示コマンド

指定したチャネルを1画面表示します。 正常に受信処理した場合、「OK」を返信します。 メニュー画面表示中の場合、「ERR」を返信します。

| バイト | パラメータ   | コマンド  | 設定内容            |
|-----|---------|-------|-----------------|
| 1   | コマンドコード | S     |                 |
| 2   |         | С     |                 |
| 3-4 | カメラチャネル | 01~16 | 表示チャネル番号 CH1~16 |
| 5   | エンドコード  | CR    |                 |
| 6   |         | LF    |                 |

### 2-2. 分割画面表示コマンド

指定した分割画面を表示します。表示する分割ページは最後に表示したページが表示されま す。

正常に受信処理した場合、「OK」を返信します。

メニュー画面表示中の場合、「ERR」を返信します。

| バイト | パラメータ    | コマンド | 設定内容      |
|-----|----------|------|-----------|
| 1   | コマンドコード  | S    |           |
| 2   |          | Ι    |           |
|     |          | 1    | 4 分割画面表示  |
| 3   | 分割画面パターン | 3    | 9分割画面表示   |
|     |          | 6    | 16 分割画面表示 |
| 4   | エンドコード   | CR   |           |
| 5   |          | LF   |           |

4 分割画面および 16 分割画面を選択した場合、SXGA 出力と VIDEO 出力および LAN の動画転送画面は同じチャネルを表示しますが、9 分割画面を選択した場合、SXGA 出力からは 9 分割表示、VIDEO 出力および LAN の動画転送画面は 16 分割表示となります。

### 2-3. 分割ページ切換えコマンド

分割画面表示時、分割ページ(A~D)を切換えます。 正常に受信処理した場合、[OK]を返信します。 メニュー画面表示中、1 画面表示中、16 分割画面表示中には「ERR」を返信します。

| バイト | パラメータ   | コマンド | 設定内容                                                                  |
|-----|---------|------|-----------------------------------------------------------------------|
| 1   | コマンドコード | Р    |                                                                       |
| 2   |         | S    |                                                                       |
| 3   | 分割ページ   | A~D  | 分割ページ A~D<br>※ 9 分割画面表示中は、A、B のみ<br>設定可能。C、D を設定した場合は<br>「ERR」を返信します。 |
| 4   | エンドコード  | CR   |                                                                       |
| 5   |         | LF   |                                                                       |

### 2-4. 自動切換え開始コマンド

表示している画面の自動切換えを開始します。

正常に受信処理した場合、「OK」を返信します。

メニュー画面表示中、アラーム動作中、16分割画面表示中の場合、「ERR」を返信します。

| バイト | パラメータ   | コマンド | 設定内容 |
|-----|---------|------|------|
| 1   | コマンドコード | А    |      |
| 2   |         | S    |      |
| 3   | エンドコード  | CR   |      |
| 4   |         | LF   |      |

### 2-5. アラームリセットコマンド

アラームをリセットします。但し、外部アラームのリセットはアラーム入力モードが「TRIG」 設定時のみ有効です。

正常に受信処理した場合、「OK」を返信します。

メニュー画面表示中の場合、「ERR」を返信します。

| バイト | パラメータ   | コマンド | 設定内容 |
|-----|---------|------|------|
| 1   | コマンドコード | А    |      |
| 2   | 74244   | Т    |      |
| 3   | エンドコード  | CR   |      |
| 4   |         | LF   |      |

### 2-6. アラームインプットコマンド

各チャネルに対して、アラームを入力します。外部アラームのアラーム入力モードが「TRIG」 設定時のみ有効です。

正常に受信処理した場合、「OK」を返信します。

メニュー画面表示中、および外部アラーム入力モードが「LEVEL」設定の場合には「ERR」 を返信します。

| バイト | パラメータ   | コマンド  | 設定内容        |
|-----|---------|-------|-------------|
| 1   | コマンドコード | А     |             |
| 2   | 74747   | Ι     |             |
| 3-4 | チャネル番号  | 01~16 | チャネル番号 1~16 |
| 5   | エンドコード  | CR    |             |
| 6   |         | LF    |             |

### 2-7. 動画転送フレームレートコマンド

動画転送のフレームレートを設定します。正常に受信処理した場合、「OK」を返信します。 メニュー画面表示中の場合、「ERR」を返信します。

| バイト | パラメータ   | コマンド | 設定内容                    |
|-----|---------|------|-------------------------|
| 1   | コマンドコード | Ν    |                         |
| 2   |         | F    |                         |
|     |         | 0    | Ofps(動画転送停止)            |
|     |         | 1    | NTSC: 1fps, PAL: 1fps   |
|     |         | 2    | NTSC: 5fps, PAL: 4fps   |
| 3   | フレームレート | 3    | NTSC: 10fps, PAL: 8fps  |
|     |         | 4    | NTSC: 15fps, PAL: 12fps |
|     |         | 5    | NTSC: 30fps, PAL: 25fps |
|     |         | 6    | NTSC: 60fps, PAL: 50fps |
| 4   | ナンズリーズ  | CR   |                         |
| 5   |         | LF   |                         |

動画転送フレームレートコマンドで Ofps 以外を設定すると動画転送が開始されます。動画転送を停止する場合は Ofps を設定してください。転送する画像、
 **注意** JPEG 圧縮率、接続する PC、ネットワークの環境により設定したフレームレートを満たさない場合があります。その場合は JPEG 圧縮率を変更して転送するデータ量を少なくしてください。メニュー画面表示中は、動画転送は停止します。

### 2-8. 動画転送 JPEG 圧縮率コマンド

動画転送の JPEG 圧縮率を設定します。正常に受信処理した場合、「OK」を返信します。メニュー画面表示中の場合、「ERR」を返信します。

| バイト | パラメータ       | コマンド | 設定内容 |
|-----|-------------|------|------|
| 1   | コマンドコード     | Ν    |      |
| 2   |             | J    |      |
|     |             | 0    | 低画質  |
| 2   | IDEC 耳綻索    | 1    | 標準画質 |
| 5   | JFLO /工 州日平 | 2    | 高画質  |
|     |             | 3    | 最高画質 |
| 4   | エンドコード      | CR   |      |
| 5   |             | LF   |      |

### 2-9. 動画転送画面サイズコマンド

動画転送の画面サイズを設定します。正常に受信処理した場合、「OK」を返信します。メニ ュー画面表示中の場合、「ERR」を返信します。

| バイト | パラメータ    | コマンド | 設定内容 |
|-----|----------|------|------|
| 1   | コマンドコード  | Ν    |      |
| 2   | 747474   | Р    |      |
| 3   | JPEG サイズ | 0    | VGA  |
| 5   |          | 2    | SXGA |
| 4   | エンドコード   | CR   |      |
| 5   |          | LF   |      |

### 2-10. 画像データフォーマット情報付加設定コマンド

ALARM および VIDEO LOSS 情報の画像データフォーマットへの追加を設定します。

| バイト | パラメータ              | コマンド | 設定内容 |
|-----|--------------------|------|------|
| 1   | コマンドコード            | Ι    |      |
| 2   |                    | F    |      |
| 3   | ALARM/VIDEO LOSS   | 0    | OFF  |
| 5   | <sup>3</sup> 情報の付加 | 1    | ON   |
| 4   | RESERVE            | 0    |      |
| 5   | RESERVE            | 0    |      |
| 6   | RESERVE            | 0    |      |
| 7   | エンドコード             | CR   |      |
| 8   |                    | LF   |      |

# 3. 状態要求コマンド

### 3-1. バージョン要求コマンド

MV-1600の内部ソフトウェアおよびハードウェアのバージョンを要求します。 正常に受信処理した場合、「VA」バージョンメッセージを返信します。

◆ **[VR]** 状態要求コマンド

| L · |         |      |      |
|-----|---------|------|------|
| バイト | パラメータ   | コマンド | 設定内容 |
| 1   | コマンドコード | V    |      |
| 2   |         | R    |      |
| 3   | エンドコード  | CR   |      |
| 4   |         | LF   |      |

◆ [VA] 状態要求応答メッセージ

| バイト | パラメータ           | メッセージ | 応答内容              |
|-----|-----------------|-------|-------------------|
| 1   | メッセージョード        | V     |                   |
| 2   |                 | А     |                   |
| 3-5 | ソフトウェア<br>バージョン | XXX   | ソフトウェアバージョン(X.XX) |
| 6-9 | ハードウェア<br>バージョン | YYYY  | ハードウェアバージョン(YYYY) |
| 10  | ナンドゥード          | CR    |                   |
| 11  |                 | LF    |                   |

# 3-2. ビデオフォーマット要求コマンド

現在のビデオフォーマットの設定を要求します。 正常に受信処理した場合、「FA」出力状態メッセージを返信します。

#### ◆ [FR] 状態要求コマンド

| バイト | パラメータ   | コマンド | 設定内容 |  |  |
|-----|---------|------|------|--|--|
| 1   | コマンドコード | F    |      |  |  |
| 2   | 74247   | R    |      |  |  |
| 3   | エンドコード  | CR   |      |  |  |
| 4   |         | LF   |      |  |  |

#### ◆ [FA] 状態要求応答メッセージ

| バイト | パラメータ         | メッセージ | 設定内容 |
|-----|---------------|-------|------|
| 1   | メッセージョード      | F     |      |
| 2   | X Y L Y Y Y Y | А     |      |
| 3   | ビデオフォーマット     | 0     | NTSC |
| 5   | ビノオノオーマット     | 1     | PAL  |
| 4   | エンドコード        | CR    |      |
| 5   |               | LF    |      |

現在の映像出力状態を要求します。

正常に受信処理した場合、「OA」出力状態メッセージを返信します。

◆ **[OR]** 状態要求コマンド

| バイト | パラメータ    | コマンド | 設定内容 |  |  |  |
|-----|----------|------|------|--|--|--|
| 1   | リマンドリード  | О    |      |  |  |  |
| 2   | 1-1-1-1  | R    |      |  |  |  |
| 3   | インズリーズ   | CR   |      |  |  |  |
| 4   | T> L T L | LF   |      |  |  |  |

#### ◆ [OA] 状態要求応答メッセージ

| バイト | パラメータ          | メッセージ | 応答内容                                                                                           |
|-----|----------------|-------|------------------------------------------------------------------------------------------------|
| 1   | メッセージョード       | 0     |                                                                                                |
| 2   |                | А     |                                                                                                |
|     |                | 0     | 通常表示モード                                                                                        |
| 3   | 表示モード          | 1     | アラーム表示モード                                                                                      |
|     |                | 2     | MENU モード                                                                                       |
|     |                | 0     | 1 画面表示                                                                                         |
| 4   | 表示画面           | 1     | 4 分割画面表示                                                                                       |
| 4   | ※MENU 時は「0」に固定 | 3     | 9分割画面表示                                                                                        |
|     |                | 6     | 16分割画面表示                                                                                       |
| 5   | 分割ページ          | A~D   | <ul> <li>分割ページ</li> <li>※ 4 分割画面 A~D</li> <li>9 分割画面 A、B</li> <li>4、9 分割画面以外の場合は「A」</li> </ul> |
|     |                | 0     | 白動切協之 OEE                                                                                      |
| 6   | 自動切換え状態        | 0     | 日勤切換えOFF                                                                                       |
| 0   |                | 1     | 自動切換えON                                                                                        |
| 7-8 | 表示チャネル         | 01~16 | チャネル番号 1~16<br>※分割画面時、MENU 画面時は<br>「01」に固定                                                     |
| 9   | エンドコード         | CR    |                                                                                                |
| 10  |                | LF    | ]                                                                                              |

### 3-4. アラーム情報要求コマンド

現在のアラーム情報、ビデオロス情報を要求します。 アラーム情報、ビデオロス情報のチャネルは、16進数表記を使用します。 正常に受信処理した場合、「AA」アラーム情報メッセージを返信します。

#### ◆ [AR] 状態要求コマンド

| バイト | パラメータ   | コマンド | 設定内容 |
|-----|---------|------|------|
| 1   | コマンドコード | А    |      |
| 2   |         | R    |      |
| 3   | エンドコード  | CR   |      |
| 4   | エントコート  | LF   |      |

#### ◆ [AA] 状態要求応答メッセージ

| バイト  | パラメータ    | メッセージ     | 応答内容                                                     |
|------|----------|-----------|----------------------------------------------------------|
| 1    | メッセージコード | A         |                                                          |
| Z    |          | A         |                                                          |
| 3-6  | アラーム情報   | 0000~FFFF | Bit No.0~15<br>Bit 値 0 : アラーム発生なし<br>Bit 値 1 : アラーム発生中   |
| 7-10 | ビデオロス情報  | 0000~FFFF | Bit No.0~15<br>Bit 値 0 : ビデオロス発生なし<br>Bit 値 1 : ビデオロス発生中 |
| 11   | エンドコード   | CR        |                                                          |
| 12   |          | LF        |                                                          |

例: CH1、CH11、CH16にアラーム入力がある場合、3-6バイト目は、「8401」になります。

| チャウル来旦  | CH | CH | CH | CH | CH | CH | CH | CH | CH | CH | CH | CH | CH | CH | CH | CH |
|---------|----|----|----|----|----|----|----|----|----|----|----|----|----|----|----|----|
| ノヤイル留ち  | 16 | 15 | 14 | 13 | 12 | 11 | 10 | 9  | 8  | 7  | 6  | 5  | 4  | 3  | 2  | 1  |
| Bit No. | 15 | 14 | 13 | 12 | 11 | 10 | 9  | 8  | 7  | 6  | 5  | 4  | 3  | 2  | 1  | 0  |
| Bit 值   | 1  | 0  | 0  | 0  | 0  | 1  | 0  | 0  | 0  | 0  | 0  | 0  | 0  | 0  | 0  | 1  |
| バイト値    |    |    | 8  |    |    |    | 4  |    |    | (  | )  |    |    |    | l  |    |

# 3-5. ファンアラーム状態要求コマンド

ファンアラームの状態を要求します。

正常に受信処理した場合、「RA」アラーム情報メッセージを返信します。

◆ [**RF**] 状態要求コマンド

| バイト | パラメータ   | コマンド | 設定内容 |
|-----|---------|------|------|
| 1   | コマンドコード | R    |      |
| 2   |         | F    |      |
| 3   | エンドコード  | CR   |      |
| 4   |         | LF   |      |

#### ◆ [RA] 状態要求応答メッセージ

| バイト | パラメータ     | メッセージ | 応答内容      |
|-----|-----------|-------|-----------|
| 1   | メッヤージョード  | R     |           |
| 2   |           | А     |           |
| 3   | ファンアラーム伊能 | 0     | ファンアラーム正常 |
| 5   |           | 1     | ファンアラーム異常 |
| 4   | エンドコード    | CR    |           |
| 5   |           | LF    |           |

### 3-6. 動画転送状態要求コマンド

動画転送の現在の出力状態を要求します。

正常に受信処理した場合、「NA」出力状態メッセージを返信します。

◆ [NR] 状態要求コマンド

| バイト | パラメータ   | コマンド | 設定内容 |
|-----|---------|------|------|
| 1   | コマンドコード | Ν    |      |
| 2   |         | R    |      |
| 3   | エンドコード  | CR   |      |
| 4   |         | LF   |      |

#### ◆ [NA] 状態要求応答メッセージ

| バイト | パラメータ       | メッセージ | 応答内容                    |
|-----|-------------|-------|-------------------------|
| 1   | メッヤージョード    | Ν     |                         |
| 2   |             | А     |                         |
|     |             | 0     | Ofps(動画転送停止)            |
|     |             | 1     | NTSC: 1fps, PAL: 1fps   |
|     |             | 2     | NTSC: 5fps, PAL: 4fps   |
| 3   | フレームレート     | 3     | NTSC: 10fps, PAL: 8fps  |
|     |             | 4     | NTSC: 15fps, PAL: 12fps |
|     |             | 5     | NTSC: 30fps, PAL: 25fps |
|     |             | 6     | NTSC: 60fps, PAL: 50fps |
|     |             | 0     | 低画質                     |
| 1   | IDEC 正統家    | 1     | 標準画質                    |
| 4   | JILO /工 州田平 | 2     | 高画質                     |
|     |             | 3     | 最高画質                    |
| 5   | 両面サイブ       | 0     | VGA                     |
| 5   | 回面サイス       | 2     | SXGA                    |
| 6   | エンドコード      | CR    |                         |
| 7   |             | LF    |                         |

### 3-7. 画像データフォーマット情報付加設定状態要求コ マンド

動画転送機能の画像データフォーマット情報付加の状態を要求します。 正常に受信処理した場合、「IA」情報付加設定状態メッセージを返信します。

#### ◆ **[IR]** 状態要求コマンド

| バイト | パラメータ   | コマンド | 設定内容 |
|-----|---------|------|------|
| 1   | コマンドコード | Ι    |      |
| 2   | 742-1   | R    |      |
| 3   | エンドコード  | CR   |      |
| 4   |         | LF   |      |

#### ◆ [IA] 状態要求応答メッセージ

| バイト | パラメータ            | メッセージ | 設定内容 |
|-----|------------------|-------|------|
| 1   | コマンドコード          | Ι     |      |
| 2   |                  | А     |      |
| 3   | ALARM/VIDEO LOSS | 0     | OFF  |
| 5   | 情報の付加            | 1     | ON   |
| 4   | RESERVE          | 0     |      |
| 5   | RESERVE          | 0     |      |
| 6   | RESERVE          | 0     |      |
| 7   | ナンドリード           | CR    |      |
| 8   |                  | LF    |      |

### 4-1. コマンドフォーマット

メニュー設定は全て [MN] コマンドコードで行い、各メニューに対するメニューコードを 指定し、設定を行います。

コマンドは全て ASCII コードです。コマンドごとに入力するコードおよびパラメータが各表 に示されていますので、それに従って設定してください。

◆ コマンドフォーマット

 MN
 +
 メニューコード
 +
 コマンドパラメータ
 +
 CR
 +
 LF

 (2 バイト)
 (1 バイト)
 (各パラメータ指定バイト)

(LF はなくても動作します)

メニューコードを下表に示します。

| メニューコード | 設定内容             | 参照先     |
|---------|------------------|---------|
| 1       | TIME SETUP       | 「4-2-1」 |
| 2       | AUTO SEQUENCE    | 「4-2-2」 |
| 3       | ALARM/VIDEO LOSS | 「4-2-3」 |
| 4       | TITLE            | 「4-2-4」 |
| 5       | DISPLAY          | 「4-2-5」 |
| 6       | SYSTEM           | 「4-2-6」 |
| 0       | MULTICAST        | 「4-2-7」 |

注意 メニュー画面表示中に設定コマンドを受信した場合、「ERR」を返信します。

### 4-2. メニュー設定コマンド

### 4-2-1. TIME SETUP 設定コマンド

メニューの「TIME SETUP」パラメータを設定します。設定数値は 10 進数を使用しま す。アラーム動作中の場合、「ERR」を返信します。

| バイト | パラメータ       | コマンド  | 設定内容              |
|-----|-------------|-------|-------------------|
| 1   | フマンドコード     | М     |                   |
| 2   |             | Ν     |                   |
| 3   | メニューコード     | 1     | タイムセットアップ設定       |
| 4-5 | 分割画面自動復帰時間  | 00~60 | 00 : OFF、1 秒~60 秒 |
| 6-7 | アラームリセット時間  | 01~60 | 1秒~60秒            |
| 8-9 | ビデオロスリセット時間 | 01~60 | 1秒~60秒            |
| 10  | インズリーズ      | CR    |                   |
| 11  |             | LF    |                   |
## 4-2-2. AUTO SEQUENCE 設定コマンド

メニューの「TIME SETUP-AUTO SEQUENCE」パラメータを設定します。 アラーム動作中の場合、「ERR」を返信します。

.....

| バイト   | パラメータ           | コマンド  | 設定内容                                                                                                    |
|-------|-----------------|-------|----------------------------------------------------------------------------------------------------|
| 1     | コマンドコード         | М     |                                                                                                    |
| 2     |                 | Ν     |                                                                                                    |
| 3     | メニューコード         | 2     | オートシーケンス設定                                                                                                    |
| 4-5   | 分割画面の自動切換え時間    | 01~30 | 1秒~30秒                                                                                                    |
| 6-7   | 1 画面 CH1 切換え時間  | 00~30 |                                                                                                    |
| 8-9   | 1 画面 CH2 切換え時間  | 00~30 |                                                                                                    |
| 10-11 | 1 画面 CH3 切換え時間  | 00~30 |                                                                                                    |
| 12-13 | 1 画面 CH4 切換え時間  | 00~30 |                                                                                                    |
| 14-15 | 1 画面 CH5 切換え時間  | 00~30 |                                                                                                    |
| 16-17 | 1 画面 CH6 切換え時間  | 00~30 |                                                                                                    |
| 18-19 | 1 画面 CH7 切換え時間  | 00~30 |                                                                                                    |
| 20-21 | 1 画面 CH8 切換え時間  | 00~30 | $0 $ $v \sim 30$ $v \sim 30$ $v \sim$ |
| 22-23 | 1 画面 CH9 切換え時間  | 00~30 | ※0秒に設止したナヤイルは<br> スキップします                                                                                                    |
| 24-25 | 1 画面 CH10 切換え時間 | 00~30 |                                                                                                    |
| 26-27 | 1 画面 CH11 切換え時間 | 00~30 |                                                                                                    |
| 28-29 | 1 画面 CH12 切換え時間 | 00~30 |                                                                                                    |
| 30-31 | 1 画面 CH13 切換え時間 | 00~30 |                                                                                                    |
| 32-33 | 1 画面 CH14 切換え時間 | 00~30 |                                                                                                    |
| 34-35 | 1 画面 CH15 切換え時間 | 00~30 |                                                                                                    |
| 36-37 | 1 画面 CH16 切換え時間 | 00~30 |                                                                                                    |
| 38    | エンドコード          | CR    |                                                                                                    |
| 39    |                 | LF    |                                                                                                    |

メニューの「ALARM/VIDEO LOSS」パラメータを設定します。 アラーム動作中の場合、「ERR」を返信します。

| バイト | パラメータ        | コマンド | 設定内容         |
|-----|--------------|------|--------------|
| 1   | コマンドコード      | М    |              |
| 2   |              | Ν    |              |
| 3   | メニューコード      | 3    | アラーム/ビデオロス設定 |
| 1   | アラームスカエード    | 0    | トリガ          |
| 4   | ))           | 1    | レベル          |
| 5   | アラームまデエード    | 0    | FULL         |
| 5   | ノノーム衣小モート    | 1    | SPLIT        |
| 6   | アラート ON/OFE  | 0    | OFF          |
| 0   |              | 1    | ON           |
| 7   | Wゴナッフ ON/OFF | 0    | OFF          |
| /   | ヒナオロス UN/OFF | 1    | ON           |
| 8   | エンドコード       | CR   |              |
| 9   |              | LF   |              |

.....

メニューの「TITLE」パラメータを設定します。 アラーム動作中の場合、「ERR」を返信します。

(1) SXGA タイトル

| バイト | パラメータ      | コマンド                      | 設定内容         |
|-----|------------|---------------------------|--------------|
| 1   | コマンドコード    | М                         |              |
| 2   |            | Ν                         |              |
| 3   | メニューコード    | 4                         | タイトル設定       |
| 4   | 項目コード      | 0                         | SXGA タイトル    |
| 5-6 | タイトル設定チャネル | 01~16                     | チャネル番号 1~16  |
| 7   |            |                           | 1 文字目(画面左から) |
| 8   |            | ASCII コード<br>(次ページ<br>表参照 | 2 文字目        |
| 9   |            |                           | 3 文字目        |
| 10  | タイトルデータ    |                           | 4 文字目        |
| 11  |            |                           | 5 文字目        |
| 12  |            | $1^{st} + 2^{st}$         | 6 文字目        |
| 13  |            |                           | 7 文字目        |
| 14  |            |                           | 8 文字目        |
| 15  | エンドコード     | CR                        |              |
| 16  |            | LF                        |              |

.....

(2) ビデオタイトル

| バイト | パラメータ       | コマンド            | 設定内容        |
|-----|-------------|-----------------|-------------|
| 1   | コマンドコード     | М               |             |
| 2   |             | Ν               |             |
| 3   | メニューコード     | 4               | タイトル設定      |
| 4   | 項目コード       | 1               | ビデオタイトル     |
| 5-6 | タイトル設定チャネル  | 01~16           | チャネル番号 1~16 |
| 7   |             |                 | 1文字目(画面左から) |
| 8   |             | ASCIL           | 2 文字目       |
| 9   | カイトルデータ     | (次ページ           | 3 文字目       |
| 10  | 91 F/V) — 9 | 表参照             | 4 文字目       |
| 11  |             | $1^{2} + 2^{2}$ | 5 文字目       |
| 12  |             |                 | 6 文字目       |
| 13  | エンドコード      | CR              |             |
| 14  |             | LF              |             |

| 1 <sup>st</sup><br>2 <sup>nd</sup> | 0 | 1 | 2  | 3 | 4 | 5 | 6 | 7 | 8 | 9 | А | В | С            | D     | Е | F |
|------------------------------------|---|---|----|---|---|---|---|---|---|---|---|---|--------------|-------|---|---|
| 0                                  |   |   | SP | 0 |   | Р |   |   |   |   |   |   | р            | ~~~   |   |   |
| 1                                  |   |   | !  | 1 | Α | Q |   |   |   |   | 0 | P | Ŧ            | 4     |   |   |
| 2                                  |   |   |    | 2 | В | R |   |   |   |   |   | イ | ツ            | ×     |   |   |
| 3                                  |   |   |    | 3 | С | S |   |   |   |   |   | Ċ | テ            | £     |   |   |
| 4                                  |   |   |    | 4 | D | Т |   |   |   |   | ` | Н | $\mathbb{P}$ | ヤ     |   |   |
| 5                                  |   |   |    | 5 | Е | U |   |   |   |   | • | オ | ナ            | ユ     |   |   |
| 6                                  |   |   |    | 6 | F | V |   |   |   |   | ヲ | р | 11           | E     |   |   |
| 7                                  |   |   |    | 7 | G | W |   |   |   |   | 7 | + | ヌ            | ラ     |   |   |
| 8                                  |   |   | (  | 8 | Н | Х |   |   |   |   | ł | þ | ネ            | IJ    |   |   |
| 9                                  |   |   | )  | 9 | Ι | Y |   |   |   |   | ウ | ケ | )            | N     |   |   |
| А                                  |   |   |    | : | J | Ζ |   |   |   |   | I | Г | ハ            | $\nu$ |   |   |
| В                                  |   |   | +  |   | K |   |   |   |   |   | オ | サ | Ł            | р     |   |   |
| C                                  |   |   |    |   | L |   |   |   |   |   | ヤ | シ | フ            | ワ     |   |   |
| D                                  |   |   | -  |   | Μ |   |   |   |   |   | ユ | ス | ~            | ン     |   |   |
| E                                  |   |   |    |   | Ν |   |   |   |   |   | E | セ | ホ            | ~     |   |   |
| F                                  |   |   | /  | ? | 0 |   |   |   |   |   | ッ | y | 7            | 0     |   |   |

表 : 使用文字コード

空欄部分は使用できません。

### 4-2-5. DISPLAY 設定コマンド

メニューの「DISPLAY」パラメータを設定します。 設定数値は10進数表記を使用します。 アラーム動作中の場合、「ERR」を返信します。

| バイト | パラメータ                         | コマンド | 設定内容       |
|-----|-------------------------------|------|------------|
| 1   | コマンドコード -                     | М    |            |
| 2   |                               | Ν    |            |
| 3   | メニューコード                       | 5    | ディスプレイ設定   |
| 4   | タイトル ON/OFF                   | 0    | OFF        |
| 4   | (SXGA/LAN)                    | 1    | ON         |
| 5   | マーク ON/OFF                    | 0    | OFF        |
| 5   | (SXGA/LAN)                    | 1    | ON         |
| 6   | タリーON/OFF                     | 0    | OFF        |
| 0   | (SXGA)                        | 1    | ON         |
| -   | H H ONVOER                    | 0    | 白 (WHITE)  |
| 7   | (SXGA)                        | 1    | 黒 (BLACK)  |
|     |                               | 2    | 無し (OFF)   |
|     |                               | 0    | OFF        |
| 8   | タイトル $ON/OFF$                 | 1    | UNDER SCAN |
|     | $(E \mathcal{F} \mathcal{A})$ | 2    | OVER SCAN  |
| 0   | マーク ON/OFF                    | 0    | OFF        |
| 9   | (ビデオ)                         | 1    | ON         |
| 10  | ボーダーON/OFF                    | 0    | 白 (WHITE)  |
|     | (ビデオ)                         | 1    | 黒 (BLACK)  |
|     | $( \Box / A )$                | 2    | 無し (OFF)   |
| 11  | エンドコード                        | CR   |            |
| 12  |                               | LF   | ]          |

# 4-2-6. SYSTEM 設定コマンド

メニューの「SYSTEM」のパラメータを設定します。アラーム動作中の場合、「ERR」 を返信します。

| バイト | パラメータ     | コマンド | 設定内容                  |
|-----|-----------|------|-----------------------|
| 1   | コマンドコード   | М    |                       |
| 2   |           | Ν    |                       |
| 3   | メニューコード   | 6    | システム設定                |
| 4   | フィッチロック   | 0    | OFF                   |
| 4   | 7197099   | 1    | ON                    |
|     |           | 0    | SXGA 出力機能             |
| 5   | 動作モード     | 1    | LAN 動画転送機能            |
|     |           | 2    | SXGA出力機能 & LAN 動画転送機能 |
| 6   | リモート/アラーム | 0    | ALARM                 |
| 0   | セレクト      | 1    | REMOTE                |
| 7   | エンドコード    | CR   |                       |
| 8   |           | LF   |                       |

### 4-2-7. MULTICAST 設定コマンド

メニューの「LAN」のマルチキャストアドレスおよびポートを設定します。 設定数値は10進数表記を使用します。 アラーム動作中の場合、「ERR」を返信します。

| バイト | パラメータ   | コマンド        | 設定内容        |
|-----|---------|-------------|-------------|
| 1   | コマンドコード | М           |             |
| 2   |         | Ν           |             |
| 3   | メニューコード | 0           | マルチキャストアドレス |
| 5   |         |             | およびポート設定    |
|     | 第1オクテット | 224~239     | 第1オクテット設定   |
|     | 区切りコード  | ・<br>(ピリオド) |             |
|     | 第2オクテット | 0~255       | 第2オクテット設定   |
|     | 区切りコード  | ・<br>(ピリオド) |             |
|     | 第3オクテット | 0~255       | 第3オクテット設定   |
| *   | 区切りコード  | ・<br>(ピリオド) |             |
|     | 第4オクテット | 0~255       | 第4オクテット設定   |
| -   | 区切りコード  | :<br>(コロン)  |             |
|     | ポート番号   | 1024~65535  | ポート番号設定     |
|     | エンドコード  | CR          |             |
|     | エンドコード  | LF          |             |

※アドレスおよびポートの設定値によって、送信データのバイト数は変わります。

注意

設定可能なマルチキャストアドレスの範囲は「224.0.1.0」~「239.255.255」 になります。RS-232C インターフェースでは動作しません。

### 4-3. メニュー設定状態要求コマンド

### 4-3-1. TIME SETUP 設定状態要求コマンド

メニューの「TIME SETUP」パラメータの設定状態を要求します。設定数値は 10 進数 を使用します。

#### ◆ [MR] 状態要求コマンド

| バイト | パラメータ   | コマンド | 設定内容        |
|-----|---------|------|-------------|
| 1   | コマンドコード | М    |             |
| 2   |         | R    |             |
| 3   | メニューコード | 1    | タイムセットアップ設定 |
| 4   | エンドコード  | CR   |             |
| 5   |         | LF   |             |

#### ◆ [RS] 状態要求応答メッセージ

| バイト | パラメータ       | メッセージ | 応答内容             |
|-----|-------------|-------|------------------|
| 1   | コマンドコード     | R     |                  |
| 2   |             | S     |                  |
| 3   | メニューコード     | 1     | タイムセットアップ設定      |
| 4-5 | 分割画面自動復帰時間  | 00~60 | 00: OFF、1 秒~60 秒 |
| 6-7 | アラームリセット時間  | 01~60 | 1秒~60秒           |
| 8-9 | ビデオロスリセット時間 | 01~60 | 1秒~60秒           |
| 10  | エンドコード      | CR    |                  |
| 11  |             | LF    |                  |

### 4-3-2. AUTO SEQUENCE 設定状態要求コマンド

メニューの「TIME SETUP – AUTO SEQUENCE」パラメータの設定状態を要求します。

| バイト | パラメータ    | コマンド  | 設定内容          |
|-----|----------|-------|---------------|
| 1   | コマンドコード  | М     |               |
| 2   |          | R     |               |
| 3   | メニューコード  | 2     | オートシーケンス設定    |
| 15  | チャウル     | 00    | : 分割画面        |
| 4-5 | ) 7 7/1/ | 01~16 | : チャネル番号 1~16 |
| 6   | ナンズリーズ   | CR    |               |
| 7   |          | LF    |               |

#### ◆ [MR] 状態要求コマンド

◆ [RS] 状態要求応答メッセージ

| バイト | パラメータ     | メッセージ | 応答内容       |
|-----|-----------|-------|------------|
| 1   | コマンドコード   | R     |            |
| 2   |           | S     |            |
| 3   | メーロード     | 2     | オートシーケンス設定 |
| 4-5 | 自動切換え表示時間 | 00~30 | 0秒~30秒     |
| 6   | ナンドコード    | CR    |            |
| 7   | エントコット    | LF    |            |

### 4-3-3. ALARM/VIDEO LOSS 設定状態要求コマンド

メニューの「ALARM/VIDEO LOSS」パラメータの設定状態を要求します。

◆ [MR] 状態要求コマンド

| バイト | パラメータ   | コマンド | 設定内容         |
|-----|---------|------|--------------|
| 1   | コマンドコード | М    |              |
| 2   |         | R    |              |
| 3   | メートート   | 3    | アラーム/ビデオロス設定 |
| 4   | エンドコード  | CR   |              |
| 5   |         | LF   |              |

| バイト | パラメータ        | イッセージ | 古效内容         |
|-----|--------------|-------|--------------|
|     |              |       | 心合的谷         |
| 1   | コマンドコード      | R     |              |
| 2   |              | S     |              |
| 3   | メニューコード      | 3     | アラーム/ビデオロス設定 |
| 4   | アラームスカエード    | 0     | トリガ          |
| 4   | ))           | 1     | レベル          |
| 5   | アラーム表示モード    | 0     | FULL         |
| 5   |              | 1     | SPLIT        |
| 6   | アラーム ON/OFF  | 0     | OFF          |
| 0   |              | 1     | ON           |
| 7   | ビデオロス ON/OFF | 0     | OFF          |
| /   |              | 1     | ON           |
| 8   | エンドコード       | CR    |              |
| 9   |              | LF    |              |

◆ [RS] 状態要求応答メッセージ

メニューの「TITLE」パラメータの設定状態を要求します。

◆ [MR] 状態要求コマンド

| バイト | パラメータ      | コマンド  | 設定内容        |
|-----|------------|-------|-------------|
| 1   | コマンドコード    | М     |             |
| 2   |            | R     |             |
| 3   | メニューコード    | 4     | タイトル設定      |
| 4   | 百日っード      | 0     | SXGA タイトル   |
| 4   |            | 1     | ビデオタイトル     |
| 5-6 | タイトル設定チャネル | 01~16 | チャネル番号 1~16 |
| 7   | エンドコード     | CR    |             |
| 8   |            | LF    |             |

.....

#### ◆ [RS] 状態要求応答メッセージ

(1) SXGA タイトル

| バイト | パラメータ   | メッセージ                                            | 応答内容         |
|-----|---------|--------------------------------------------------|--------------|
| 1   | コマンドコード | R                                                |              |
| 2   |         | S                                                |              |
| 3   | メニューコード | 4                                                | タイトル設定       |
| 4   |         |                                                  | 1 文字目(画面左から) |
| 5   |         |                                                  | 2 文字目        |
| 6   |         | ASCII $\neg \neg \neg \neg$                      | 3 文字目        |
| 7   | タイトルデータ | 4-2-4. IIILE<br>設定コマン<br> ド」の表:使                 | 4 文字目        |
| 8   |         |                                                  | 5 文字目        |
| 9   |         | 用文字コード<br>参昭 1 <sup>st</sup> + 2 <sup>nd</sup> ) | 6 文字目        |
| 10  |         | 27M 1 1 2 )                                      | 7 文字目        |
| 11  |         |                                                  | 8 文字目        |
| 12  | エンドコード  | CR                                               |              |
| 13  | エントコート  | LF                                               |              |

(2) ビデオタイトル

| バイト | パラメータ   | メッセージ                                            | 応答内容         |
|-----|---------|--------------------------------------------------|--------------|
| 1   | コマンドコード | R                                                |              |
| 2   |         | S                                                |              |
| 3   | メニューコード | 4                                                | タイトル設定       |
| 4   |         |                                                  | 1 文字目(画面左から) |
| 5   |         | ASCII $\neg \neg \neg \neg$                      | 2 文字目        |
| 6   | タイトルデータ | 14-2-4. IIILE<br>設定コマン<br>ド」の表:使                 | 3 文字目        |
| 7   |         |                                                  | 4 文字目        |
| 8   |         | 用文字コード<br>参昭 1 <sup>st</sup> + 2 <sup>nd</sup> ) | 5 文字目        |
| 9   |         |                                                  | 6 文字目        |
| 10  | エンドコード  | CR                                               |              |
| 11  | エントコート  | LF                                               |              |

### 4-3-5. DISPLAY 設定状態要求コマンド

メニューの「DISPLAY」パラメータの設定状態を要求します。 設定数値は10進数表記を使用します。

| バイト | パラメータ   | コマンド | 設定内容     |  |  |  |
|-----|---------|------|----------|--|--|--|
| 1   | コマンドコード | М    |          |  |  |  |
| 2   | 742-1   | R    |          |  |  |  |
| 3   | メニューコード | 5    | ディスプレイ設定 |  |  |  |
| 4   | エンドコード  | CR   |          |  |  |  |
| 5   |         | LF   |          |  |  |  |

.....

#### ◆ [MR] 状態要求コマンド

#### ◆ [RS] 状態要求応答メッセージ

| バイト | パラメータ                | メッセージ | 応答内容       |  |  |
|-----|----------------------|-------|------------|--|--|
| 1   | フマンドフード              | R     |            |  |  |
| 2   |                      | S     |            |  |  |
| 3   | メニューコード              | 5     | ディスプレイ設定   |  |  |
| 4   | タイトル ON/OFF          | 0     | OFF        |  |  |
| 4   | (SXGA/LAN)           | 1     | ON         |  |  |
| 5   | マーク ON/OFF           | 0     | OFF        |  |  |
| 3   | (SXGA/LAN)           | 1     | ON         |  |  |
| 6   | タリーON/OFF            | 0     | OFF        |  |  |
| 0   | (SXGA)               | 1     | ON         |  |  |
|     | ボーダー設定<br>(SXGA)     | 0     | 白 (WHITE)  |  |  |
| 7   |                      | 1     | 黒 (BLACK)  |  |  |
|     |                      | 2     | 無し (OFF)   |  |  |
|     | タイトル ON/OFF<br>(ビデオ) | 0     | OFF        |  |  |
| 8   |                      | 1     | UNDER SCAN |  |  |
|     |                      | 2     | OVER SCAN  |  |  |
| 0   | マーク ON/OFF           | 0     | OFF        |  |  |
| 9   | (ビデオ)                | 1     | ON         |  |  |
|     | ボーダー設定               | 0     | 白 (WHITE)  |  |  |
| 10  | ホーター設定<br>(ビデオ)      | 1     | 黒 (BLACK)  |  |  |
|     |                      | 2     | 無し (OFF)   |  |  |
| 11  | エンドコード               | CR    |            |  |  |
| 12  |                      | LF    | 1          |  |  |

### 4-3-6. SYSTEM 設定状態要求コマンド

メニューの「SYSTEM」パラメータの設定状態を要求します。

#### ◆ [MR] 状態要求コマンド

| バイト | パラメータ     | コマンド | 設定内容   |
|-----|-----------|------|--------|
| 1   | コマンドコード   | М    |        |
| 2   | 74244     | R    |        |
| 3   | メニューコード   | 6    | システム設定 |
| 4   | エンドコード    | CR   |        |
| 5   | · · · · · | LF   |        |

.....

#### ◆ [RS] 状態要求応答メッセージ

| バイト   | パラメータ                 | メッセージ | 応答内容                                                                                                    |  |
|-------|-----------------------|-------|----------------------------------------------------------------------------------------------------|--|
| 1     | コマンドコード               | R     |                                                                                                    |  |
| 2     |                       | S     |                                                                                                    |  |
| 3     | メニューコード               | 6     | システム設定                                                                                                    |  |
| 4     | マイッチロック               | 0     | OFF                                                                                                    |  |
| 4     | N1 97 6 97            | 1     | ON                                                                                                    |  |
|       |                       | 0     | SXGA 出力機能                                                                                                    |  |
| 5     | 動作モード                 | 1     | LAN 動画転送機能                                                                                                    |  |
| 5     | <del>3</del> 911F C 1 | 2     | SXGA 出力機能 & LAN 動画転送<br>機能                                                                                                    |  |
| 6     | リモート/アラーム             | 0     | ALARM                                                                                                    |  |
| 0     | セレクト                  | 1     | REMOTE                                                                                                    |  |
| 7     | ファンアラーム出能             | 0     | ファンアラーム正常                                                                                                    |  |
| /     | ノノンノノ ム仏感             | 1     | ファンアラーム異常                                                                                                    |  |
| 8 10  | ソフトウェア                | VVV   | $y_{7} \downarrow \dot{p}_{7} \chi_{7} \chi_{7}$ |  |
| 8-10  | バージョン                 | ΛΛΛ   | · · · · · · · · · · · · · · · · · · ·                                                                                                    |  |
| 11-14 | ハードウェア<br>バージョン       | YYYY  | ハードウェアバージョン ( <b>YYYY</b> )                                                                                                    |  |
| 15    |                       | CP    |                                                                                                    |  |
| 13    | エンドコード                |       | 4                                                                                                    |  |
| 16    |                       | LF    |                                                                                                    |  |

### 4-3-7. MULTICAST 設定状態要求コマンド

メニューの「LAN」のマルチキャストアドレスおよびポートの設定状態を要求します。 設定数値は 10 進数表記を使用します。

◆ [MR] 状態要求コマンド

| バイト | パラメータ   | コマンド | 設定内容        |
|-----|---------|------|-------------|
| 1   | コマンドコード | М    |             |
| 2   |         | R    |             |
| 3   | メニューコード | 0    | マルチキャストアドレス |
| 4   |         | CR   | わよい小一下設定    |
| 5   | エンドコード  | LF   |             |

#### ◆ [RS] 状態要求応答メッセージ

| バイト | パラメータ        | コマンド        | 設定内容        |
|-----|--------------|-------------|-------------|
| 1   | コマンドコード      | R           |             |
| 2   |              | S           |             |
| 3   | メニューコード      | 0           | マルチキャストアドレス |
| 5   |              | 0           | およびポート設定    |
|     | 第1オクテット      | 224~239     | 第1オクテット設定   |
|     | 区切りコード       | ・<br>(ピリオド) |             |
|     | 第2オクテット      | 0~255       | 第2オクテット設定   |
| *   | 区切りコード       | ・<br>(ピリオド) |             |
|     | 第3オクテット      | 0~255       | 第3オクテット設定   |
|     | 区切りコード       | ・<br>(ピリオド) |             |
|     | 第4オクテット      | 0~255       | 第4オクテット設定   |
|     | 区切りコード       | :<br>(コロン)  |             |
|     | ポート番号        | 1024~65535  | ポート番号設定     |
|     | エンドコード       | CR          |             |
|     | ~~ / / J — / | LF          |             |

※アドレスおよびポートの設定値によって、受信データのバイト数は変わります。

注意 RS-232C インターフェースでは動作しません。

| FOR.A®<br>INNOVATIONS IN VIDEO<br>AND ADDIO TECHNOLOGY |                                                                                                    |                   |             |                         |  |  |
|--------------------------------------------------------|----------------------------------------------------------------------------------------------------|-------------------|-------------|-------------------------|--|--|
| 型                                                      | 型名 MV-1600 製造番号                                                                                                    |                   |             |                         |  |  |
|                                                        | おとこ                                                                                                    | <u>⊤</u> - ☎( ) - | お買い上<br>げ日  |                         |  |  |
| お客様                                                    | ろおか                                                                                                    | ふりがな              | お買い上<br>げ店名 |                         |  |  |
|                                                        | なまえ                                                                                                    |                   | 保 証<br>期 間  | お買い上げ日から<br><b>1 年間</b> |  |  |
|                                                        | 保証期間中、通常のお取扱いにおいて発生した故障は無料修理いたします。<br>お取扱い上の不注意、天災による損傷の場合は実費をいただきます。<br>ご自分で修理・調査・改造されたものは、保証いたしかねる場合があります。<br>保証期間内に故障の節は本保証書をご提示の上、お買い上げ店又は最寄りの弊社営業所に<br>ご用命ください。<br>この保証書は再発行いたしませんので大切に保管してください。 |                   |             |                         |  |  |
| 树                                                      | 株式会社 朋栄 本社<br>〒150-0013 東京都渋谷区恵比寿 3 丁目 8 番 1 号                                                                                                    |                   |             |                         |  |  |

## サービスに関するお問い合わせは

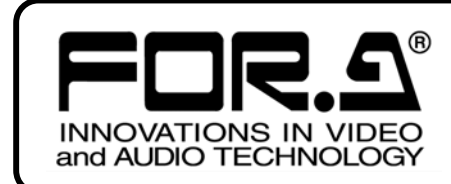

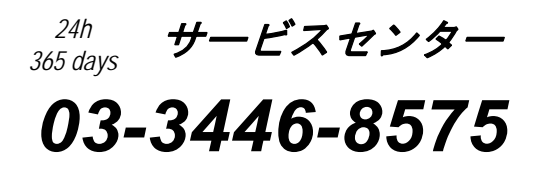

# <sup>株式</sup>**朋栄**

| 本 |     |     |    | 社                                                       | 〒150-0013 | 東京都渋谷区恵比寿 3-8-1            | Tel:03-3446-3121 | (代) |
|---|-----|-----|----|---------------------------------------------------------|-----------|----------------------------|------------------|-----|
| 関 | 西   | 5   | 支  | 店                                                       | 〒530-0055 | 大阪市北区野崎町 9-8 永楽ニッセイビル 8F   | Tel:06-6366-8288 | (代) |
| 札 | 幌   | 営   | 業  | 所                                                       | 〒004-0015 | 札幌市厚別区下野幌テクノパーク 2-1-16     | Tel:011-898-2011 | (代) |
| 東 | 北   | 営   | 業  | 所                                                       | 〒980-0021 | 仙台市青葉区中央 2-10-30 仙台明芳ビル    | Tel:022-268-6181 | (代) |
| 中 | 部・  | 北陸  | 営業 | くうちょう しんちょう しんちょう しんしん しんしん しんしん しんしん しんしん しんしん しんしん しん | 〒460-0003 | 名古屋市中区錦 1-20-25 広小路 YMD ビル | Tel:052-232-2691 | (代) |
| 中 | 玉   | 営   | 業  | 所                                                       | 〒730-0012 | 広島市中区上八丁掘 5-2 KM ビル        | Tel:082-224-0591 | (代) |
| 九 | 州   | 営   | 業  | 所                                                       | 〒810-0004 | 福岡市中央区渡辺通 2-4-8 福岡小学館ビル    | Tel:092-731-0591 | (代) |
| 沖 | 縄   | 営   | 業  | 所                                                       | 〒900-0015 | 沖縄県那覇市久茂地 3-17-5 美栄橋ビル     | Tel:098-860-4178 | (代) |
| 佐 | 倉研究 | 8開発 | セン | ター                                                      | 〒285-8580 | 千葉県佐倉市大作 2-3-3             | Tel:043-498-1230 | (代) |
| 札 | 幌研究 | [開発 | セン | ター                                                      | 〒004-0015 | 札幌市厚別区下野幌テクノパーク 2-1-16     | Tel:011-898-2018 | (代) |

その他のお問い合わせは、最寄りの営業所にご連絡ください。